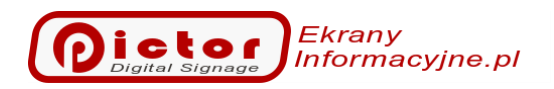

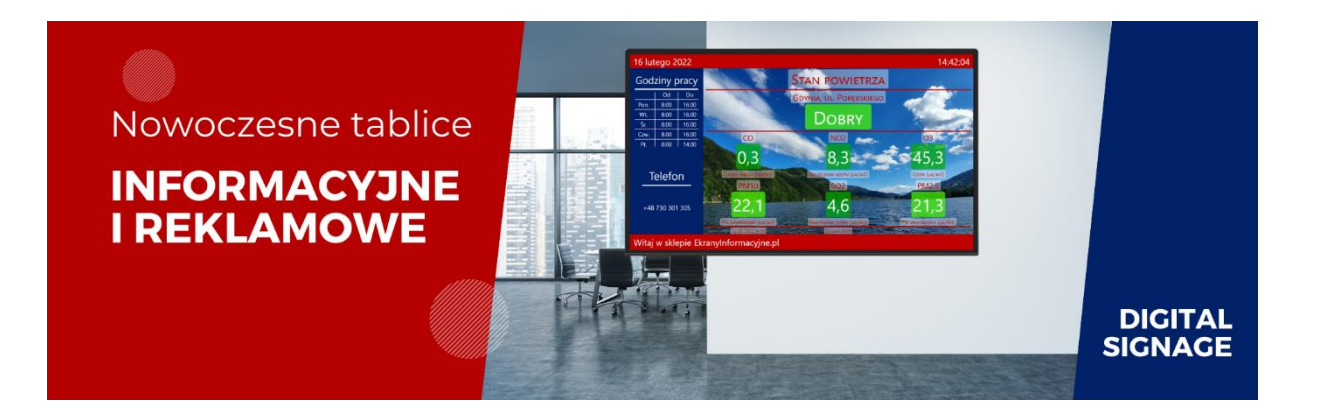

# Instrukcja obsługi systemu Pictor Digital Signage

Wersja 3.3

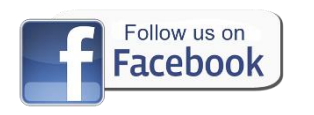

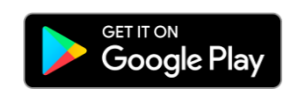

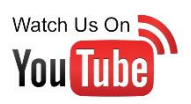

## Spis treści

| 1 | Info  | rmacje o systemie                                                 | 3   |
|---|-------|-------------------------------------------------------------------|-----|
|   | 1.1   | Najważniejsze funkcjonalności                                     | 3   |
|   | 1.2   | Dla kogo jest system Pictor                                       | 3   |
| 2 | Szyb  | ki Start                                                          | 4   |
|   | 2.1   | Pictor Player                                                     | 4   |
|   | 2.2   | Pictor Manager                                                    | 5   |
| 3 | Picto | or Manager                                                        | 8   |
|   | 3.1   | Menu Start                                                        | 8   |
|   | 3.1.1 | L Przycisk Pełny ekran                                            | 8   |
|   | 3.1.2 | 2 Przycisk Nowa licencja                                          | 8   |
|   | 3.1.3 | 3 Przycisk Ustawienia.                                            | 8   |
|   | 3.2   | Menu Podgląd 1                                                    | .3  |
|   | 3.3   | Playlisty1                                                        | .4  |
|   | 3.3.1 | Przycisk Dodaj – dodawanie nowego elementu do listy odtwarzania 1 | .5  |
|   | 3.3.2 | 2 Przycisk Edytuj                                                 | 20  |
|   | 3.3.3 | 3 Przycisk Interaktywne 2                                         | 20  |
|   | 3.3.4 | Przycisk Kopiuj                                                   | 22  |
|   | 3.3.5 | 5 Przyciski W górę / W dół2                                       | 22  |
|   | 3.3.6 | 5 Przycisk Usuń                                                   | 23  |
|   | 3.3.7 | 7 Przycisk Kalendarz                                              | 23  |
|   | 3.3.8 | 3 Przycisk Raport                                                 | 24  |
|   | 3.3.9 | Przycisk Ustawienia – konfiguracja parametrów wybranego regionu 2 | 24  |
|   | 3.4   | Paski informacyjne                                                | 27  |
|   | 3.4.1 | Dane tekstowe                                                     | 28  |
|   | 3.4.2 | 2 Kanały RSS                                                      | 28  |
|   | 3.4.3 | 3 Dodawanie, edycja, usuwanie kanału RSS 2                        | 28  |
|   | 3.4.4 | Przycisk Zapisz                                                   | 29  |
|   | 3.5   | Wygląd2                                                           | 29  |
|   | 3.5.1 | Zakładka Regiony                                                  | 0   |
|   | 3.5.2 | 2 Zakładka Paski informacyjne                                     | \$1 |
|   | 3.5.3 | 3 Zakładka Dodatkowe                                              | 32  |
|   | 3.6   | Menu Użytkownicy                                                  | 32  |
|   | 3.6.1 | L Przycisk Dodaj                                                  | 3   |

|   | 3.6. | 2      | Zakładka Prawa                                                 |
|---|------|--------|----------------------------------------------------------------|
|   | 3.6. | 3      | Zakładka Typy elementów                                        |
|   | 3.6. | 4      | Przycisk Edytuj                                                |
|   | 3.6. | 5      | Przycisk Usuń                                                  |
|   | 3.7  | Mer    | nu użytkownika                                                 |
|   | 3.8  | Mer    | nu w dolnym pasku                                              |
| 4 | Pict | or Pla | ayer                                                           |
|   | 4.1  | Tryk   | pełnoekranowy                                                  |
|   | 4.2  | Kata   | alog danych                                                    |
|   | 4.3  | Kata   | alogi treści                                                   |
|   | 4.4  | Zna    | ne błędy                                                       |
| 5 | Doc  | latki. |                                                                |
|   | 5.1  | Zna    | czniki daty i czasu                                            |
|   | 5.2  | Kon    | figuracja Dell Wise 5070                                       |
|   | 5.2. | 1      | Domyślne ustawienia                                            |
|   | 5.2. | 2      | Administracja komputerem                                       |
|   | 5.2. | 3      | Dell Write Filter (WF) – zabezpieczenie przed zapisem na dysku |
|   | 5.2. | 4      | Program Wyse Easy Setup                                        |
|   | 5.2. | 5      | Thin Client Application                                        |
|   | 5.2. | 6      | Przydatne ustawienia UEFI BIOS                                 |
| 6 | Zap  | rasza  | my na nasze portale                                            |

Dictor Dictor Informacyjne.pl

## 1 Informacje o systemie.

System Pictor służy do wyświetlania prezentacji i zdalnego zarządzania **ekranami informacyjnymi, monitorami interaktywnymi, tablicami ogłoszeń, reklamami na telewizorach**. Idealne rozwiązanie do prezentacji treści multimedialnych na ekranie telewizora (reklam, ogłoszeń, informacji) w szkołach, sklepach, biurach podróży, przychodniach, urzędach i zakładach pracy.

Wystarczy, że znasz kod (ID) i hasło Twojego odtwarzacza, a możesz nim sterować z dowolnego miejsca na świecie. Rewolucyjny sposób połączenia niezwykle upraszcza konfigurację wyświetlanych treści.

Ekran odtwarzacza możesz podejrzeń **na żywo** nawet z telefonu komórkowego.

## 1.1 Najważniejsze funkcjonalności.

- Odtwarzanie filmów i zdjęć (również z tekstowym opisem).
- Praca w trybie dotykowego panelu interaktywnego lub odtwarzanie w pętli.
- Pokazywanie stron internetowych i dokumentów PDF.
- Ogłoszenia tekstowe w formie slajdów na całym ekranie, również ze zdjęciami.
- Raport stanu powietrza ze stacji pomiarowych GIOŚ.
- Prognozy pogody, również w formie zewnętrznych widżetów html.
- Tekstowe paski informacyjne (góra i dół ekranu).
- Opcjonalny zegar i logo firmy wyświetlane nad treściami.
- Opcja zdalnego zarządzania bez dodatkowych konfiguracji z dowolnego miejsca.
- Zarządzanie każdym z ekranów w czasie rzeczywistym z dowolnej lokalizacji.
- Bezterminowa licencja na korzystanie z oprogramowania (jednorazowa płatność).
- Wiele regionów ekranów.
- Automatyczne włączanie i wyłączanie urządzeń.
- Automatyczne przyciemnianie w porze nocnej.

## 1.2 Dla kogo jest system Pictor.

Nasze odtwarzacz wykorzystywane są od wielu lat przez różne instytucje na terenie Polski i poza jej granicami. Są to między innymi:

- Szkoły, uczelnie, instytuty multimedialne tablice informacyjne, dotykowe panele edukacyjne.
- Urzędy informacje dla petentów, ogłoszenia.
- Zakłady pracy centralnie zarządzane tablice informacyjne dla pracowników.
- Biura podróży przedstawienia zdjęć i filmów z oferowanych imprez turystycznych.
- Przychodnie informacje dla pacjentów.
- Salony firmowe nowoczesne promowanie marki z centralnym zarządzeniem.
- Sieci sklepów łatwe dodawanie zdjęć promowanych produktów z opisami promocji, multimedialne gazetki.
- **Telewizje kablowe** specjalna funkcja włączenia dźwięku z wejścia mikrofonowego dla treści bez własnego dźwięku.

## 2 Szybki Start.

Najważniejsze informacje o naszym systemie, które powinieneś wiedzieć zanim rozpoczniesz pracę.

System Pictor składa się z dwóch aplikacji:

- **Pictor Player** odtwarzacz treści, instalujesz go na komputerze umieszczonym najczęściej za telewizorem, który pełni rolę odtwarzacza treści.
- **Pictor Manager** służy do zarządzania tym, co ma być wyświetlane na odtwarzaczu. Możesz zainstalować go na dowolnej ilości komputerów, z których będziesz zarządzał prezentacjami.

oraz

• Aplikacja mobilna Pictor Manager do pobrania z Google Play.

## 2.1 Pictor Player.

Pictor Player – odtwarzacz treści – może pracować w dwóch trybach:

- **Pełnoekranowy** odtwarzacz zajmuje cały ekran, ukrywa pasek Windows, kursor myszki itp. To jest domyślny tryb pracy programu.
- **Standardowe okno** jak każdy inny program. Ten tryb jest wykorzystywany najczęściej do testów aplikacji.

Pamiętaj! Aby powrócić z trybu pełnoekranowego do standardowego okna naciśnij **ESC** na klawiaturze lub kliknij dwukrotnie myszką na oknie programu Pictor Player.

### Tryb działania

Regiony odtwarzacza mogą działać w wybranym trybie pracy:

- Odtwarzanie w pętli automatyczne pokazywanie kolejnych slajdów (domyślny po instalacji).
- Ekran interaktywny tryb pracy w formie dotykowego kiosku interaktywnego. Użytkownik decyduje jakie treści chce oglądać klikając na ekranie w zaprogramowane przyciski.

#### Wersja demonstracyjna

Jeżeli odtwarzacz nie posiada licencji lub licencja jest nieaktualna (np. ograniczona czasowo) pracuje on w trybie demonstracyjnym. Wersja demonstracyjna nie posiada ograniczeń funkcjonalnych. Możesz testować wszystkie funkcje systemu Pictor. Jedyne różnice wersji demonstracyjnej w stosunku do wersji pełnej są następujące:

- Ograniczenie czasu ciągłej pracy do 4 godzin (można potem ponownie uruchomić program).
- Napis na środku ekranu informujący, że jest to wersja demonstracyjna.
- Napis na środku ekranu informujący o ID i haśle do zdalnego połączenia.

#### Ważne!

W wersji demonstracyjnej na ekranie Pictor Player wyświetlane jest ID i hasło do połączenia z tym odtwarzaczem. Dane te są potrzebne do wpisania w programie Pictor Manager.

## 2.2 Pictor Manager

Tego programu używasz do zarządzania tym, co ma być pokazywane na odtwarzaczu (Pictor Player). Po uruchomieniu programu Pictor Manager wykonaj kolejno czynności.

#### 1. Połącz z odtwarzaczem.

Po uruchomieniu w pierwszej kolejności należy skonfigurować połączenie z odtwarzaczem. W tym celu naciśnij przycisk Dodaj odtwarzacz na dole ekranu Pictor Manager. Najwygodniej użyć ID i hasła jakie zobaczyłeś na ekranie odtwarzacza (Pictor Player). Wpisz je w odpowiednich polach jak poniżej:

| Zdalne zarządzanie | <ul> <li>Połączenie bezpośrednie</li> </ul> |
|--------------------|---------------------------------------------|
| D połączenia:      | Adres IP:                                   |
| lasło:             |                                             |

#### Uwaga!

Połączenie przez podanie ID i hasła wymaga, aby oba komputery mogły połączyć się z internetem.

Możesz również połączyć się z odtwarzaczem podając jego adres sieciowego (adres IP). Ta metoda wymaga umiejętności sprawdzenia jaki adres sieciowy został przydzielony odtwarzaczowi lub przydzielanie mu wybranego adresu.

Po dodaniu odtwarzacz pojawi się na liście zarejestrowanych odtwarzaczy. W ten sposób możesz zarejestrować wiele odtwarzaczy na jednym komputerze zarządzającym. Kliknij dwukrotnie wiersz odtwarzacza, aby rozpocząć połączenie.

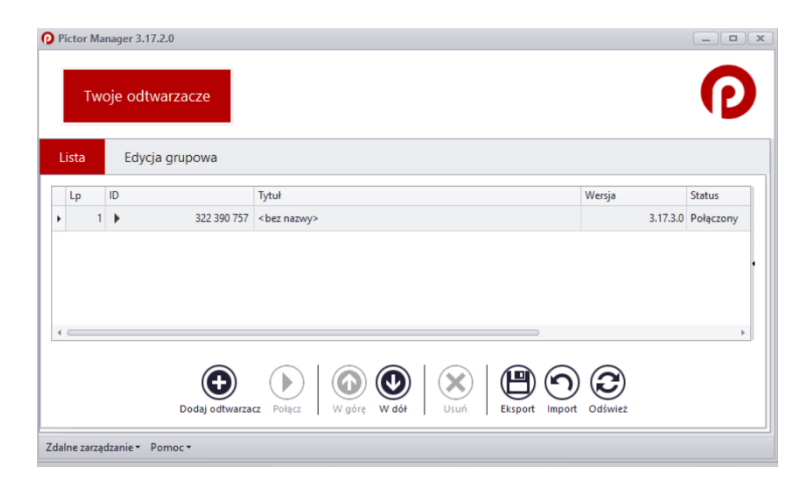

## 2. Zaloguj się.

Niezależnie od sposobu połączenia z odtwarzaczem musisz dodatkowo zalogować się poprzez podanie nazwy użytkownika i hasła.

Domyślny użytkownik: admin, hasło: admin

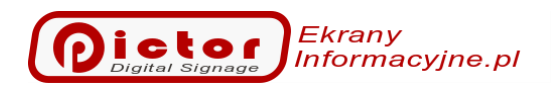

Okno logowania powinno pojawić się automatycznie. Możesz go również wywołać klikając opcję *Login* po prawej stronie belki menu.

Okno logowania wygląda jak poniżej.

| Logi | in                |       |
|------|-------------------|-------|
|      | Użytkownik        |       |
|      | admin             |       |
|      | Hasto             |       |
|      | 🗹 Zapamiętaj mnie |       |
|      |                   |       |
|      |                   |       |
|      | Ok A              | nuluj |

Jeżeli uważasz, że Twój komputer jest bezpieczny możesz zaznaczyć **Zapamiętaj mnie**, aby nie musieć każdorazowo wpisywać nazwy użytkownika i hasła.

#### 3. Zarządzaj

Menu programu Pictor Manager jest podzielone na kilka grup. Każdą z nich możesz wybrać klikając jej nazwę na belce menu.

| Twe   | oje odtwarzac | 322 3<br> | 90 757<br>2z nazwy> |        |             | 0           |
|-------|---------------|-----------|---------------------|--------|-------------|-------------|
| Start | Podgląd       | Playlisty | Paski informacyjne  | Wygląd | Użytkownicy | Witaj admin |

Zobacz, do czego służą poszczególne opcje.

**Start** – odczytaj podstawowe informacje o odtwarzaczu. Tutaj może **wgrać nową licencję**, zmienić ustawienia ogólne odtwarzacza, między innymi **nadać nazwę**.

**Podgląd** – podgląd na żywo ekranu odtwarzacza. Widzisz dokładnie to, co w danym momencie jest pokazywane odbiorcom.

**Playlisty** – tutaj dodajemy, zmieniamy i usuwany **prezentowane treści**. Ekran odtwarzacza może być podzielony na więcej regionów (obszarów). Klikając musisz wybrać, który region chcesz edytować.

**Paski informacyjne** – tutaj ustawiasz wyświetlane **teksty pasków informacyjnych** na dole i górze ekranu. Odtwarzacz obsługuje do 4 pasków.

**Wygląd** – tutaj szukaj ustawień związanych z podziałem na regiony ekranu, ilością pasków informacyjnych, wyświetlaniem logo oraz kolorami, czcionkami i wszystkimi drobnymi ustawieniami związanymi z wyglądem.

Użytkownicy – tutaj zmieniasz użytkowników i ich prawa do poszczególnych funkcji odtwarzacza.

Więcej informacji szukaj w szczegółowej instrukcji obsługi poniżej.

#### 4. Twoje odtwarzacze.

Na liście możesz podejrzeć wszystkie zarejestrowane na danym stanowisku odtwarzacze oraz ich status pracy wraz z podstawowymi danymi. Kliknij dwukrotnie na wybrany odtwarzacz, aby otworzyć jego okno zarządzania.

| Pictor Manager 3.17.2.0       Twoje odtwarzacze     322 390 757<br>< bez nazwy>       Lista     Edycja grupowa                                                                                                    |                    |
|----------------------------------------------------------------------------------------------------|--------------------|
| Lp ID Tytuł Wersja                                                                                                    | Status             |
| ▶ 1 ▶ 322 390 757 Office                                                                                                    | 3.17.3.0 Połączony |
| 2 😧 127.0.0.1 <bez nazwy=""></bez>                                                                                                    | Nieznany           |
| ر<br>Todaj odtwarzacz Połącz المراجع المراجع<br>المراجع المراجع المراجع<br>المراجع المراجع المراجع المراجع المراجع المراجع المراجع المراجع المراجع المراجع المراجع المراجع المراجع المراجع المراجع المراجع المراجع المراجع المراجع المراجع المراجع المراجع المر | o<br>Odśwież       |

Po rozwinięciu panelu z prawej strony (kliknij na strzałkę z prawej strony okna) możesz podejrzeć co aktualnie jest odtwarzane na zaznaczonym odtwarzaczu.

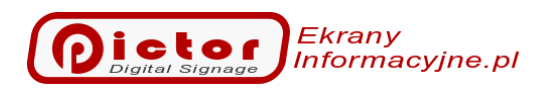

## 3 Pictor Manager.

Szczegółowy opis wszystkich funkcjonalności programu do zarządzania systemem Pictor.

## 3.1 Menu Start.

| Start       | Podgląd           | Playlisty                          | Paski informacyjne | Wygląd               | Użyt        | cownicy          |       | Witaj adm          |
|-------------|-------------------|------------------------------------|--------------------|----------------------|-------------|------------------|-------|--------------------|
| Połączony   |                   |                                    |                    |                      |             |                  |       |                    |
| Nazwa:      |                   | Office                             |                    | W                    | /ersja:     |                  | 3.17. | 3.0                |
| ID połącze  | nia:              | 322 390 757                        | Pokaż hasło        |                      |             |                  |       |                    |
| Licencja    |                   |                                    |                    |                      |             |                  |       |                    |
| Plan licenc | ji:               | Zaawansowane                       |                    |                      |             |                  |       |                    |
| Licencja w  | ażna do:          | Brak ograniczeń                    | czasowych          | Aktualizacja ważna d | do:         | 29 kwietnia 2023 |       |                    |
| Kod komp    | utera:            | 1D7A1E007C00/2831352F0C06          |                    |                      |             |                  |       | Skopiuj do schowka |
| Klucz licen | cyjny:            | 6A9506-D5DCDD-DCF5EC-E8F2D1-DBDD25 |                    |                      |             |                  |       | Szczegóły          |
| Informacje  | 1                 |                                    |                    |                      |             |                  |       |                    |
| Rodzaj syn  | chronizacji:      | Nieaktywna                         |                    |                      |             |                  |       |                    |
| Ostatnia sv | nchronizacja ftp: |                                    |                    | Ostatnia zmiana kon  | nfiguracji: | 13-07-2022 12:57 | 7:41  |                    |

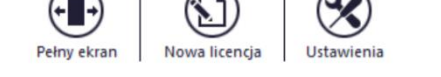

Uwaga! Tutaj zobaczysz numer wersji odtwarzacza. Zaleca się mieć te same wersje programów Pictor Player i Pictor Manager.

#### 3.1.1 Przycisk Pełny ekran.

Przełączenie programu Pictor Player do trybu pełnoekranowego. Jeżeli program pracuje już w trybie pełnoekranowym kliknięcie tego przycisku nic nie zmieni.

#### 3.1.2 Przycisk Nowa licencja.

Jeżeli dostałeś klucz licencyjny możesz go wgrać do odtwarzacza klikając ten przycisk. W otwartym oknie wpisz lub wklej skopiowany wcześniej klucz licencyjny i potwierdź przyciskiem OK.

Uwaga! W przypadku zakupionych kluczy licencyjnych może być wymagane połączenie z odtwarzaczem przez podanie ID (nie adresu sieciowego IP), ponieważ klucz licencyjny musi być sprawdzony przez nasz serwer.

#### 3.1.3 Przycisk Ustawienia.

Ogólna konfiguracja odtwarzacza. W innych oknach programu np. po wyświetleniu wybranego regionu również znajdziesz menu *Konfiguracja*, ale będzie ono się odnosiło do wybranego regionu.

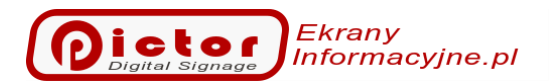

#### 3.1.3.1 Zakładka ogólne.

| Ustawienia                                                       |                                                     |        |
|------------------------------------------------------------------|-----------------------------------------------------|--------|
| Ogólne Sterowanie czasowe Synchronizacia FTP Artnet Zaawansowane |                                                     |        |
|                                                                  |                                                     |        |
| Nazwa odtwarzacza: Office                                        |                                                     |        |
| Pełny ekran                                                      |                                                     |        |
| Vruchom w trybie pełnoekranowym                                  |                                                     |        |
| Nie ukrywaj kursora myszy                                        | Nie włączaj trybu ponad wszystkimi oknami (TopMost) |        |
| Wymiary pełnego ekranu                                           |                                                     |        |
| Pozycja X:                                                       | 0 🗘 Pozycja Y:                                      | 0 ‡    |
| Szerokość: 44                                                    | 00 🗘 Wysokość:                                      | 300 🗘  |
|                                                                  |                                                     |        |
|                                                                  |                                                     |        |
|                                                                  |                                                     |        |
|                                                                  |                                                     |        |
|                                                                  |                                                     |        |
|                                                                  |                                                     |        |
|                                                                  |                                                     |        |
|                                                                  |                                                     |        |
|                                                                  |                                                     |        |
|                                                                  |                                                     |        |
|                                                                  |                                                     |        |
|                                                                  |                                                     |        |
|                                                                  |                                                     |        |
|                                                                  |                                                     |        |
|                                                                  | Zapisz                                              | Apului |

#### Nazwa odtwarzacza

Jeżeli posiadasz więcej odtwarzaczy możesz nazwać każdy z nich. Nazwa będzie wyświetlała się w programie Pictor Manager na kafelku połączenia z odtwarzaczem. Dzięki temu łatwo rozpoznasz, z którym odtwarzaczem łączysz się. To samo dotyczy aplikacji mobilnej, która wyświetli nazwę odtwarzacza na liście wszystkich wprowadzonych odtwarzaczy.

#### Uruchom w trybie pełnoekranowym

Jeżeli opcja jest zaznaczona odtwarzacz zawsze będzie uruchamiał się w trybie pełnoekranowym. Jeżeli nie jest zaznaczona odtwarzacz uruchomi się w takim trybie w jakim został zamknięty. Funkcja domyślne zaznaczona. Jeżeli to nie jest instalacja testowa zaleca się, aby pozostała zaznaczona.

#### Nie ukrywaj kursora myszy

Zaznacz, jeśli chcesz, aby kursor myszy nie był ukrywany w trybie pełnoekranowym. Funkcja może być przydatna na ekranach dotykowych wykorzystujących formularze www.

#### Nie włączaj trybu ponad wszystkimi oknami (Top Most)

Zaznacz, jeśli chcesz, aby program nie był zawsze na wierzchu w trybie pełnoekranowym. Opcje należy zaznaczyć jeśli chcesz, aby była możliwość pokazywania klawiatury ekranowej. Klawiatura ekranowa może być pokazywana przez program automatycznie dla slajdów typu: strona www, widget html.

#### Wymiary pełnego ekranu

Opcja wykorzystywana pryz współpracy z telebimami, których programy sterujące odczytują wybrany fragment ekranu.

Domyślnie w trybie pełnoekranowym okno odtwarzacza zajmuje cały ekran ukrywając pasek systemu Windows. Jeżeli zaznaczymy tą opcję program zajmie <u>tylko</u> wskazany rejon ekranu.

#### Wybierz Monitor

Opcja wyboru monitora, na którym ma być uruchamiany odtwarzacz.

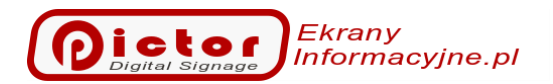

#### 3.1.3.2 Zakładka sterowanie czasowe.

| stawienia                                                                                 |                                                                                    |                                                                                          |                                      |                                               |                                             |     |
|-------------------------------------------------------------------------------------------|------------------------------------------------------------------------------------|------------------------------------------------------------------------------------------|--------------------------------------|-----------------------------------------------|---------------------------------------------|-----|
| Ogólne Sterowanie czasowe Synchronizacj                                                   | a FTP Artnet Zaawansowane                                                          |                                                                                          |                                      |                                               |                                             |     |
| Automatyczne włączanie i wyłączanie                                                       |                                                                                    |                                                                                          |                                      |                                               |                                             |     |
| 🗌 Automatycznie włączaj i wyłączaj kompute                                                | r                                                                                  |                                                                                          |                                      |                                               |                                             |     |
| Czas wyłączenia: 00:00                                                                    | <ul> <li>Czas włączenia:</li> </ul>                                                | 00:00                                                                                    | <ul> <li>Tryb wyłączania:</li> </ul> | <ul> <li>Uśpij</li> <li>Hibernacja</li> </ul> | <ul> <li>Wyłącz</li> <li>Restart</li> </ul> |     |
| Wychodzenie z trybu uśpienia i hibernacji mo:<br>Wybudzenie po całkowitym wyłączeniu musi | e wymagać odpowiednich ustawień kompu<br>vyć wykonane przez odpowiednie ustawienie | utera. Ta opcja działa tylko na niektórych komput<br>ie w uefi (Wake up system from S5). | erach.                               |                                               |                                             |     |
| Automatyczny restart                                                                      |                                                                                    |                                                                                          |                                      |                                               |                                             |     |
| Automatyczny restart                                                                      |                                                                                    | Częstotliwość (godz.):                                                                   |                                      |                                               |                                             | 1 ‡ |
| Automatycznie ściemnianie                                                                 |                                                                                    |                                                                                          |                                      |                                               |                                             |     |
| Automatycznie ściemnianie                                                                 | 0                                                                                  |                                                                                          | Przyciemnij o godzini                | e: 20:00                                      |                                             | •   |
|                                                                                           |                                                                                    |                                                                                          | Rozjaśnij o godzinie:                | 06:00                                         |                                             | •   |
|                                                                                           |                                                                                    |                                                                                          |                                      |                                               |                                             |     |
|                                                                                           |                                                                                    |                                                                                          |                                      |                                               |                                             |     |
|                                                                                           |                                                                                    |                                                                                          |                                      |                                               |                                             |     |
|                                                                                           |                                                                                    |                                                                                          |                                      |                                               |                                             |     |
|                                                                                           |                                                                                    |                                                                                          |                                      |                                               |                                             |     |
|                                                                                           |                                                                                    |                                                                                          |                                      |                                               |                                             |     |
|                                                                                           |                                                                                    |                                                                                          |                                      |                                               |                                             |     |
|                                                                                           |                                                                                    |                                                                                          |                                      |                                               |                                             |     |

#### Automatyczne włączaj i wyłączaj komputer

Możesz ustalić godziny, kiedy odtwarzacz będzie wyłączany wieczorem i włączany rano.

#### Tryb wyłączania

- Uśpij usypianie o określonej godzinie. Możliwe wybudzenie (należy sprawdzić, patrz poniżej).
- Wyłącz całkowite wyłączenie komputera o określonej godzinie. Włączenie należy skonfigurować w BIOS.
- Hibernacja hibernowanie o określonej godzinie. Możliwe wybudzenie (należy sprawdzić, patrz poniżej).
- Restart restartowanie komputera o określonej godzinie. W przypadku pracy ciągłej sugerujemy restart w godzinach nocnych.

Uwaga! Funkcja budzenia z uśpienia lub hibernacji działa tylko na kompatybilnych systemach BIOS. Na każdym komputerze należy sprawdzić jej działanie.

#### Włączanie automatyczne z poziomu BIOS

Jeżeli komputer to umożliwia możesz ustawić uruchomienie automatyczne o określonej godzinie konfigurowane w systemie BIOS komputera. Szukaj opcji *Wake up system (from S5)*. Pozwala ona na skonfigurowanie cyklicznego włączania komputera o określonej godzinie.

Uwaga! Działanie budzenia z poziomu BIOS często wymaga odznaczenia opcji *Włącz szybkie uruchamianie* (haczyk ma być NIE zaznaczony) w *Panelu sterowania* systemu *Windows*.

Dictor Dictor Informacyjne.pl

| Ustaw         | /ienia s             | systemowe                                                                    |                               |            | -                    | - 🗆         |  |
|---------------|----------------------|------------------------------------------------------------------------------|-------------------------------|------------|----------------------|-------------|--|
| $\rightarrow$ | ~ <i>/</i>           | 🏌 🦃 « Opcje zasilania → Ustawi                                               | ienia systemowe               | ~ Ū        | Szukaj w Panelu s    | sterowania  |  |
|               |                      |                                                                              |                               |            |                      |             |  |
| Def           | finiuj               | przyciski zasilania i włącz o                                                | chronę hasłem                 |            |                      |             |  |
| Wyb<br>na te  | oierz us<br>ej stror | stawienia, które chcesz zastosować d<br>nie dotyczą wszystkich planów zasila | lla swojego komputera<br>nia. | . Zmiany i | w ustawieniach wpro  | owadzone    |  |
| Usta          | awienia              | a przycisku zasilania, przycisku uśpie                                       | nia i pokrywy                 |            |                      |             |  |
|               |                      |                                                                              | 🔋 Używa bat                   | erii       | 🛷 Jest podłąc        | czony       |  |
|               | ٢                    | Po naciśnięciu przycisku zasilania:                                          | Hibernacja                    | $\sim$     | Uśpij                | $\sim$      |  |
|               | 0                    | Po naciśnięciu przycisku uśpienia:                                           | Uśpij                         | ~          | Uśpij                | $\sim$      |  |
|               | 5                    | Po zamknięciu pokrywy:                                                       | Hibernacja                    | ~          | Uśpij                | ~           |  |
| Usta          | wieni                | a zamykania                                                                  |                               |            |                      |             |  |
| Г             | Wła                  | cz szybkie uruchamianie (zalecane                                            | )                             |            |                      |             |  |
|               | To us                | stawienie umożliwia szybsze uruchar                                          | mianie komputera po v         | vyłączeniu | ı. Nie wpływa ono na | a działanie |  |
| 5             | ⊘ Uśpi               | ii                                                                           | meeej                         |            |                      |             |  |
|               | Poka                 | aż w menu zasilania.                                                         |                               |            |                      |             |  |
|               | Hibe                 | ernacja                                                                      |                               |            |                      |             |  |
|               | Poka                 | aż w menu zasilania.                                                         |                               |            |                      |             |  |
|               | Zabl                 | okuj                                                                         |                               |            |                      |             |  |
| ~             | _                    | ż w menu awatarów                                                            |                               |            |                      |             |  |

#### Automatyczny restart

Zaznacz jeżeli chcesz, aby komputer automatycznie restartował się co określoną ilość godzin pracy ciągłej.

#### Automatyczne ściemnianie

Funkcja zmniejszania jasności ekranu odtwarzacza w określonych godzinach. Często używana przy współpracy z ekranami zewnętrznymi (telebimami). Dzięki tej funkcji:

- Zmniejszasz zużycie energii.
- Nie oślepiasz przechodniów i kierowców pełną jasnością ekranu w nocy.

#### 3.1.3.3 Zakładka Synchronizacja FTP.

Synchronizacja przez serwer FTP umożliwia wyświetlanie tych samych treści na wielu odtwarzaczach bez potrzeby konfiguracji każdego z nich osobno. Jeden odtwarzacz pełni rolę nadrzędną (wgrywa konfigurację), a pozostałe podrzędną (pobierają konfigurację).

Zwróć uwagę, że możesz utworzyć więcej grup odtwarzaczy, ale dla każdej grupy skonfiguruj tylko jeden odtwarzacz nadrzędny i wybierz inny folder na serwerze FTP.

#### Rodzaj synchronizacji:

- Nieaktywny brak synchronizacji przez FTP.
- Pobieraj konfigurację FTP dane wyświetlania będą pobierane cyklicznie z serwera FTP. Tą opcję ustaw na wszystkich odtwarzaczach, które mają synchronizować się z odtwarzaczem nadrzędnym.
- Wgrywaj konfigurację FTP dane wyświetlania będą wgrywane cyklicznie na serwer FTP. Tą opcję ustaw na jednym odtwarzaczu, który pełni rolę nadrzędną.

• Wgrywaj zrzut ekranu na FTP – opcja wgrywania wyłącznie zrzutu ekranu. Dodatkowo jeśli na ekranie wyświetlane są kamery IP to wgrywany będzie obraz z każdej z kamer osobno. W ten sposób uzyskujemy możliwość wgrywania obrazu kamer IP np. na stronę www.

#### Protokół:

- FTP standardowy protokół FTP.
- SFTP szyfrowany protokół.

Dopasuj protokół do Twojego serwera FTP.

#### Serwer – adres serwera FTP

**Folder** – folder do którego będą wgrywane dane lub pobierane w przypadku opcji *Pobieraj konfigurację FTP*. Taki sam folder powinien być ustawiony na odtwarzaczu wgrywającym dane i pobierających dane. Podfoldery zostaną utworzone automatycznie.

Użytkownik – nazwa użytkownika FTP.

Hasło – hasło użytkownika FTP.

Port – port komunikacji z serwerem.

#### 3.1.3.4 Zakładka Artnet.

System umożliwia uruchamianie wybranych treści playlisty za pomocą protokołu Art-Net.

Włącz odbiór danych Artnet – włącza nasłuch danych Art-Net.

**Port** – port UDP na którym program będzie nasłuchiwał danych zgodnych z formatem Art-Net. Domyślnie jest to port 6454.

**Artnet broadcast** – maska sieciowa stosowana do wysyłania danych Art-Net. W chwili obecnej program nie wysyła żadnych ramek, a jedynie odbiera.

Po włączeniu nasłuchu Art.-Net skonfiguruj w oknie edycji danych wybranego elementu playlisty *Universe* i *Kanał*, który będzie uruchamiał daną treść (wartość kanały większa od 100 = uruchomienie elementu).

#### 3.1.3.5 Zakładka Zaawansowane.

#### Włącz wejście mikrofonu dla treści bez dźwięku

Po zaznaczeniu odtwarzacz steruje głośnością wszystkich wejść dźwięku (mikrofon, liniowe, itp.). W przypadku, jeśli treść wyświetlana na głównym ekranie ma własny dźwięk wejścia są wyciszane. W innym przypadku są włączane.

Funkcja wykorzystywana w telewizjach kablowych. Dzięki niej można w czasie treści bez dźwięku włączać np. radio internetowe.

#### Przesunięcie godziny

Możesz skonfigurować przesunięcie czasu pokazywanego przez odtwarzacz. Funkcja przydatna jeżeli komputer samodzielnie nie zmienił ustawienia godziny po zmianie czasu na letni/zimowy.

## 3.2 Menu Podgląd.

|  | Prese Nor 1931<br>Month Nor Inc. 1940<br>wtorek, 19 lipo | tarat mas<br>ta 2022 |                                                                                                    |                     | 16:41:14           |  |
|--|----------------------------------------------------------|----------------------|----------------------------------------------------------------------------------------------------|---------------------|--------------------|--|
|  | 5                                                        |                      | Prins Hanger ST20<br>Tergle odtsarzacze <mark>ST300 (11)<br/>Office</mark><br>Sent Potglet Rayliny Peak informacy | ne Wysłęd uzykowsky | (C)<br>Wite jutros |  |
|  | 16<br>wt                                                 | :41<br>orek          | 16:41<br>wtorek                                                                                                   | 11645               |                    |  |
|  |                                                          |                      | (                                                                                                    |                     |                    |  |

W menu *Podgląd* możesz zobaczyć ekran odtwarzacza. Widzisz dokładnie to, co jest w danym momencie pokazywane na ekranie. Opóźnienie wynosi maksymalnie do 2 sekund. Dodatkowo na górze ekranu możesz rozwinąć okno i zobaczyć dane treści wyświetlanych na każdym z regionów. Podgląd pracuje w następujących trybach:

- Tryb automatyczny obraz jest stale aktualizowany.
- Tryb ręczny obraz jest pobierany na żądanie przyciskiem *Odśwież*.

Przyciski:

- Start włączenie trybu automatycznego.
- Stop wyłączenie trybu automatycznego (tryb ręczny).
- Odśwież jednokrotne pobranie obrazu w trybie ręcznym.

Uwaga! Tryb automatyczny jest wyłączany po kilku minutach. Po tym czasie można go ponownie włączyć klikając przycisk Start. Nie jest to błąd tylko zabezpieczenie przypadkowym pozostawieniem trybu podglądu (przesyłanie dużej ilości danych z odtwarzacza).

| 3 Playlisty.                   |                     |              |                  |                                |                 |                   |
|--------------------------------|---------------------|--------------|------------------|--------------------------------|-----------------|-------------------|
| Start Podgląd Pl               | aylisty Paski inf   | formacyjne   | e Wygląd         | Użytkownicy                    |                 | Witaj admi        |
| Regiony<br><sub>Wygląd 1</sub> | on 1<br>Playlista 1 | Region       | 2<br>Playlista 1 | Region 3<br>Playlista 1        |                 |                   |
| Playlisty                      | Play                | lista 1      | (Domyślna        | a)                             | Zmień nazwę     | Odtwórz 🕨         |
| Playlista 1 (Domyślna)         | 9 Lp                | Aktywny      | Twoja nazwa      | Tytuł                          | Rodzaj elementu | Dane              |
|                                | ▶ 1                 | $\checkmark$ |                  | DIGITAL SIGNAGE                | Obraz           | digitalsignage.pn |
| Playlista 2                    | 2                   | $\checkmark$ |                  | INTERACTIVE PANEL              | Obraz           | kiosk.png         |
| Dlaulista 2                    | 3                   |              |                  | Multimedia                     | Obraz           | Multimedia.png    |
| riayiista 5                    | 4                   | $\checkmark$ |                  | Weather                        | Obraz           | weather.png       |
| Playlista 4                    | 5                   | $\checkmark$ |                  | Remote                         | Obraz           | remotemanaging    |
|                                | 6                   | $\checkmark$ |                  | Live view                      | Obraz           | liveview.png      |
| Playlista 5                    | 7                   | Z            |                  | Mobile app                     | Obraz           | mobile.png        |
| Playlista 6                    | 8                   | $\checkmark$ |                  | Html sites                     | Obraz           | website.png       |
| Playlista 7                    | 9                   |              |                  |                                | Data i godzina  |                   |
| ~                              |                     |              |                  |                                |                 |                   |
| Szybka zmiana Repoz            | zytorium Doda       | j Repozytor  | ium Zmień Int    | teraktywne Kopiuj W górę W dół | Usuń Kalendarz  | Raport Ustawienia |

Po kliknięciu menu *Playlisty* zostaną wyświetlone aktywne regiony ekranu. Domyślnie pierwszy z nich zostanie wybrany, a poniżej pokażą się jego ustawienia. Na kafelkach regionów wyświetla się nazwa regionu (możesz ją zmienić w zakładce *Wygląd*) oraz nazwa aktualnie wyświetlanej playlisty.

Przycisk Pokaż nieaktywne pokaże 4 regiony nawet jeśli są nieaktywne.

## Pamiętaj! Odtwarzacz obsługuje dowolną ilość regionów ekranu, które mogą niezależnie wyświetlać różne treści.

*Rejon 1* to centralna cześć ekranu odtwarzacza. W zależności od ustawień w menu *Wygląd* na ekranie mogą znajdować się dodatkowe regiony z lewej strony, prawej, z dołu itd.

#### Regiony

Kliknij na kafelek regionu, który chcesz konfigurować.

#### Playlisty (listy odtwarzania)

Zaznacz kafelek listy odtwarzania, która jest wyświetlona na liście obok. Każdy region ma wstępnie zdefiniowanych 20 list (w aktualnej wersji nie ma możliwości dodawania kolejnych, ale zmiana taka jest planowana).

Lista odtwarzania to zbiór kolejno poukładanych treści, które będą wyświetlane w wybranym regionie, jeśli lista będzie aktywna.

Obok nazwy jednej z list jest napis *Domyślna*. Oznacza, że dana lista jest aktualnie odtwarzaną listą, jeśli *Kalendarz* tygodniowy nie wskazuje na inną listę.

#### Przycisk Odtwórz

Zmiana aktywnej listy odtwarzania / playlisty.

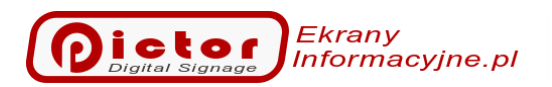

#### Przycisk Zmień nazwę

Zmiana nazwy wybranej listy odtwarzania / playlisty.

#### Przycisk Szybka zmiana

Przełącza widok w tryb widocznych jedynie kafelków Playlist. Klikając na wybraną playlistę natychmiast staje się ona aktywna i wyświetlana na ekranie. Tryb wykorzystywany jest np. do zarządzania informacjami na monitorach przejść granicznych lub informacji drogowych.

#### Przycisk Repozytorium

Repozytorium to dodatkowa playlista, której elementy są mogą być wspólnie wykorzystywane w wielu Playlistach. Jest to również zbiór grafik wykorzystywanych jako domyślne tło dla tekstów, prognoz pogody i innych.

Pamiętaj! W repozytorium możesz wybrać domyślny obraz tła dla treści tekstowych i inne ogólne elementy systemu.

| Tytuł elementu repozytorium | Znaczenie                           |
|-----------------------------|-------------------------------------|
| DEF:BACKGROUND              | Domyślne tło                        |
| METAR:SKC                   | Tło pogody: Czyste niebo            |
| METAR:FEW                   | Tło pogody: Niewielkie zachmurzenie |
| METAR:SCT                   | Tło pogody: Średnie zachmurzenie    |
| METAR:BKN                   | Tło pogody: Duże zachmurzenie       |
| METAR:TS                    | Tło pogody: Burze                   |
| METAR:BR                    | Tło pogody: Mgła                    |
| METAR:SH                    | Tło pogody: Deszcz ulewny           |
| METAR:RA                    | Tło pogody: Deszcz                  |
| METAR:SN                    | Tło pogody: Śnieg                   |
| AIRINDEX:GOOD               | Tło stanu powietrza: dobry          |
| AIRINDEX:POOR               | Tło stanu powietrza: średni         |
| AIRINDEX:BAD                | Tło stanu powietrza: zły            |
| DEF:OPENINGSOUND            | Dźwięk otwierania nowego slajdu     |

#### 3.3.1 Przycisk Dodaj – dodawanie nowego elementu do listy odtwarzania.

Aby dodać nowy element (treść) do wybranej listy odtwarzania naciśnij na dole zakładki Playlisty przycisk Dodaj.

#### 3.3.1.1 Wybór rodzaju elementu.

W pierwszym etapie musisz wybrać rodzaj treści jaki chcesz dodać.

| Iultimedialne        | Tekstowe                  | Meteo              | Zaawansowa                      | Premium              |
|----------------------|---------------------------|--------------------|---------------------------------|----------------------|
| Wideo, muzyka        | Ogłoszenie<br>tekstowe    | Prognoza<br>pogody | Plik PDF                        | Widget HTML          |
| Obraz                | Ogłoszenie ze<br>zdjęciem | Stan powietrza     | Plik XPS                        | Strona www           |
| Kamera IP            | Teksty na dzień<br>roku   |                    | Dokument Doc,<br>Docx, Rtf, Odt | Menu<br>interaktywne |
| Film Youtube         | Harmonogram               |                    | Urządzenie<br>przechwytywa      |                      |
| Podwójny<br>obraz    | Data i godzina            |                    |                                 |                      |
| Radio<br>internetowe |                           |                    |                                 |                      |

Omówienie wybranych rodzajów slajdów:

- Wideo, muzyka pliki wideo w różnych formatach lub muzyka w formacie mp3. Muzyka może być odgrywana np. na niewidocznym regionie.
- Obraz zdjęcie. Na zdjęciu możesz dodać tytuł i opis.
- **Podwójny obraz** wyświetlanie dwóch zdjęć obok siebie w konfigurowalnych proporcjach.
- Kamera IP możesz pokazywać strumień bezpośrednio z kamery IP. Przykłady adresów strumieni wideo z kamer z obsługą protokołu Onvif: rtsp://<użytkownik>:<hasło>@127.0.0.1:554/cam/realmonitor?channel=1&subtype=0&unicas t=true&proto=Onvif Zmień użytkownika, hasło oraz adres ip i port kamery.
- Ogłoszenie tekstowe slajd zawiera wyłącznie tytuł i treść. Wykorzystywany np. do ogłoszeń. Możesz również wstawić zdjęcia jako tło (najlepiej półprzeźroczyste).
   Pamiętaj! W tytule i treści możesz używać znaczników daty i czasu. Zobacz dodatek na końcu instrukcji.
- **Ogłoszenie ze zdjęciem** slajd podobny do ogłoszenia, ale zdjęcie jest wyświetlone z lewej lub prawej strony tekstu (nie jako tło).
- **Dokument PDF** wyświetlany jest dokument PDF. Uwaga! Jeżeli chcesz wyświetlić dwa dokumenty PDF obok siebie wybierz w sekcji Wygląd ustawienie **Dodatkowy panel z prawej strony**. Jeżeli wybierzesz Dodatkowy panel z lewej strony może być widoczny pasek przewijania pomiędzy dokumentami PDF.
- **Teksty na dzień roku** ten rodzaj umożliwia pokazywanie różnych tekstów w zależności od dnia roku. Typowym wykorzystaniem jest pokazywanie imienin, które każdego dnia są różne. Rodzaj ten wymaga wybrania odpowiednio sformatowanego pliku csv. Plik powinien w kolejnych liniach mieć teksty formatu:

<nr dnia miesiąca>;<miesiąc>;<tekst do wyświetlenia>

Przykład dla imienin:

1;1;Mieszka Mieczysława Marii

2;1;Izydora Bazylego Grzegorza 3;1;Arlety Genowefy Danuty 4;1;Tytusa Anieli<br>Eugeniusza ...

W ostatnim elemencie możesz użyć znaku **<br>**, aby podzielić tekst na wiele linii. *Pamiętaj! Z naszej strony możesz pobrać plik z imieninami: <u>Idź do PictorPlayer.pl</u>* 

- Data i godzina wyświetlanie aktualnej godziny i daty.
- Odliczanie element umożliwia automatyczne odliczanie do określonej godziny i/lub daty. Jeżeli uzupełnisz tylko godzinę element będzie pokazywał czas do określonej godziny, a po jej minięciu do tej godziny dnia następnego. Jeżeli ustawisz datę i godzinę to element będzie odliczał czas do podanego czasu, a potem czas zerowy.
- Widget HTML typowym przykładem wykorzystania tego rodzaju wpisu jest pokazanie prognozy pogody z zewnętrznego serwisu, który udostępnia kod html, jaki należy wkleić we własną stronę internetową. W naszym przypadku wklejamy ten kod w pole Opis danego slajdu.

**Uwaga!** Widget html może wymusić pokazanie klawiatury ekranowej. Np. jeśli jego celem jest wypełnienie formularza.

• Strona www – dowolna strona internetowa. W danych wprowadzasz adres strony, która ma zostać otwarta.

**Uwaga!** Strona www może wymusić pokazanie klawiatury ekranowej. Np. jeśli jego celem jest wypełnienie formularza.

- Menu interaktywne ekran służy do szybkiego pokazania wielu przycisków interaktywnych. Mogą być pokazane z formie tabeli z wieloma kolumnami.
- **Tabela** umożliwia tworzenie harmonogramów i innych treści w formie tabeli, którą można zmieniać wprost z naszego edytora. Tabela automatycznie wypełnia ekran zgodnie z ilością wprowadzonych wierszy i kolumn.

## 3.3.1.2 Dane elementu.

W kolejnym oknie wprowadzasz dodatkowe dane. Ilość danych uzależniona jest od wybranego rodzaju treści.

#### Ogólne.

| F | e      | m | е      | n | t |
|---|--------|---|--------|---|---|
|   | $\sim$ |   | $\sim$ |   | • |

| a:                                |       |
|-----------------------------------|-------|
| i: digitalsignage.png             | × • … |
| Tytuł w środku na górze           | •     |
| DIGITAL SIGNAGE                   | ÷ ال  |
|                                   | - T   |
| etlania (sek):                    | 0 🗘   |
| Kolony i wwglad                   |       |
| stlania (sek):<br>Kolopy i wydład |       |

- Rodzaj wybrany rodzaj slajdu. Rodzaju wybiera się na początku i nie można zmienić później.
- Ustawienia dodatkowe parametry powiązane z wybranym rodzajem treści, np. dla prognozy pogody możesz wybrać formę prezentacji.
- Nazwa pliku / plik tła jeżeli dany rodzaj treści związany jest z plikiem wybierasz go klikając przycisk z prawej strony [...]. Po przesłaniu pliku do odtwarzacza nie można go już zmienić.
- **Dane dodatkowe** wybór dodatkowych danych potrzebnych do wyświetlania, na przykład wybór stacji pomiarowej dla jakości powietrza lub miejscowości dla prognozy pogody.
- Twoja nazwa nigdy nie pokazywana na ekranie nazwa, która opisuje element.
- **Tytuł** wyświetlany nagłówek treści np. tytuł ogłoszenia. Możesz pozostawić pusty tytuł, wtedy nie zostanie on wyświetlony. Pamiętaj, nie wszystkie treści wyświetlają tytuł.
- Opis treść ogłoszeń tekstowych lub skrypt dla slajdu typu widget.
- Czas wyświetlania czas w sekundach, ile będzie pokazywana dany slajd. Wartość 0 (zero) oznacza, że slajd będzie odtwarzany przez czas domyślny dla regionu (ustawiany w *Konfiguracji* regionu). W przypadku filmów parametr nie jest wykorzystywany.
- Główny margines treści parametr wykorzystywany tylko do ogłoszeń ze zdjęciem. Zdjęcie odsunięte jest od krawędzi obszaru o wprowadzoną ilość pikseli, ponieważ często poprawia to wygląd slajdu. Domyślnie jest to 10 pikseli.
- **Aktywny** wyłączenie aktywności oznacza, że element nie będzie wyświetlany. Dzięki opcji możemy wyłączyć chwilowo wybrany element, ale nie usuwać go całkowicie.
- Kolory i wygląd schemat kolorystyczny treści tekstowych i przycisków interaktywnych. Domyślny schemat zdefiniowany jest w ustawieniach regionu w zakładce *Wygląd*. Ale dla wybranych slajdów możesz ustawić własną kolorystykę np. w celu poprawy widoczności na tle zdjęcia.

#### Ograniczenia (czasowe)

• Zakres dat aktywności – jeżeli zostanie wybrana data i godzina początku i/lub końca to tylko w podanym okresie czasu dany element będzie wyświetlany.

Ekrany Digital Signage

- Ilość odtworzeń maksymalna ilość wyświetleń.
- **Częstotliwość odtwarzania** czas jak często dany element ma być pokazywany. Nie musisz powielać elementów playlisty, aby były odtwarzana co jakiś czas. Wystarczy, że ustawisz opcję częstotliwości powtórzeń.
- **Tygodniowy kalendarz ograniczeń** jeżeli zaznaczysz co najmniej jeden dzień to tylko w zaznaczonych dniach i podanych godzinach dany element będzie wyświetlany.

#### Mowa

Tekst jaki ma zostać odczytany w trakcie wyświetlania elementu. Funkcjonalność wspiera osoby niedowidzące oraz obsługę kolejek w urzędach.

#### Efekty

- Crop opcja przycinania obrazu kamery IP.
- Adjustments ustawienia kontrastu, jasności, nasycenia strumienia wideo.

#### Harmonogram

Zakładka aktywna wyłącznie dla rodzaju treści Harmonogram. Umożliwia wprowadzenie danych w formie tabeli.

Pamiętaj! W treści możesz używać znaczników. Znaczniki użyte w polu dotyczą całego tekstu w polu, a nawet wszystkich tekstów w danej kolumnie. Można łączyć ze sobą wiele znaczników. Wstawiamy je przed treścią danego pola np.: *<B>pogrubiony tekst.* 

| Format znacznika      | Rezultat                                            |
|-----------------------|-----------------------------------------------------|
| <cr></cr>             | Cała kolumna do prawej.                             |
| <cl></cl>             | Cała kolumna do lewej.                              |
| <cb></cb>             | Cała kolumna pogrubiona.                            |
| <ci></ci>             | Cała kolumna pochyła.                               |
| <cu></cu>             | Cała kolumna podkreślona.                           |
| <r></r>               | Tekst pola do prawej.                               |
| <l></l>               | Tekst pola do lewej.                                |
| <b></b>               | Tekst pola pogrubiony.                              |
| < >                   | Tekst pola pochyły.                                 |
| <u></u>               | Tekst pola podkreślony.                             |
| <cs=2></cs=2>         | Tekst zajmuje więcej kolumn (tutaj 2<br>kolumny)    |
| <rh=150></rh=150>     | Procentowa wysokość wiersza (tutaj<br>150 procent)  |
| <rhpx=200></rhpx=200> | Wysokość wiersza w pikselach (tutaj<br>200 pikseli) |

#### Interaktywne

- Wygaszacz ekranu interaktywnego jeżeli region pracuje w trybie ekranu interaktywnego wybrane slajdy mogą pełnić rolę wygaszacza ekranu. Będą pokazywane w czasie bezczynności (brak akcji użytkownika przez określony czas).
- **Ukryj menu interaktywne** jeżeli region pracuje w trybie ekranu interaktywnego na dole lub górze ekranu pokazane jest dodatkowe menu. Może ono zostać ukryte dla wybranych slajdów.
- **Przyciski interaktywne** okno konfiguracji przycisków interaktywnych dla tego slajdu. Sekcja menu interaktywnego dostępna jest też pod przyciskiem *Interaktywne* na dole ekranu (tam jest szczegółowo opisana).
- **Skrót** możesz przypisać skrót klawiszowy, który będzie uruchamiał wybraną treść. Treść zostanie uruchomiona nawet jeśli jest *Wyłączona*. Więc może nie być wyświetlana jako stały element listy, a jedynie na żądanie (piloty, przyciski usb i inne).

#### Artnet

Umożliwia ustawienie Uniwerse i Kanał, który po przekroczeniu wartości 100 uruchomi danę treść. Treść zostanie uruchomiona nawet jeśli jest *Wyłączona*. Więc może nie być wyświetlana jako stały element listy, a jedynie na żądanie. Opcja wymaga włączenia nasłuchu Artnet w konfiguracji ogólnej odtwarzacza na zakładce Start.

Więcej na temat Art-net możesz przeczytać na stronie: https://art-net.org.uk/

#### 3.3.2 Przycisk Edytuj.

Opcja zmiany parametrów zaznaczonego slajdu.

Uwaga! Rodzaj slajdu jest przypisywany w czasie tworzenia i nie można go potem zmienić.

#### 3.3.3 Przycisk Interaktywne.

Okno konfiguracji przycisków interaktywnych dla zaznaczonego slajdu. Jeżeli slajdem jest:

- Menu interaktywne konfigurujemy przyciski menu, które rozłożone będą na ekranie zgodnie z wybranym formatowaniem menu interaktywnego (tabela, w pionie po lewej / prawej stronie).
- **Pozostałe rodzaje** każdy slajd może mieć umieszczone na nim przyciski interaktywne prowadzące do innych slajdów.

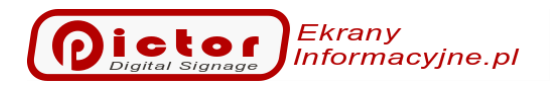

|   | rituj. Intugeo_        |                       |                                            |
|---|------------------------|-----------------------|--------------------------------------------|
| ٢ | Przyciski interaktywne | Tythył                | Idź do                                     |
| • | Przycisk dalej         | Kontakt               | Odłoszenie ze zdieciem: Kontakt remotesunn |
|   | Przycisk Menu          |                       | Menu interaktivwne: Co możesz pokazać?     |
|   | Przycisk Menu          | Tryby pracy           | Ogłoszenie tekstowe: Tryby pracy Eotolia 9 |
|   | Przycisk Menu          | Ważne funkcie         | Ogłoszenie ze zdieciem: Zdalne zarządzanie |
|   | Przycisk Menu          | Odtwarzącze           | Ogłoszenie ze zdjęciem: Czego potrzebujesz |
|   |                        |                       |                                            |
|   |                        |                       |                                            |
|   | Dod                    | aj Zmień W górę W dół | Usuń Wygląd                                |

**Dodaj** – dodawanie nowego przycisku interaktywnego.

Edytuj – zmiana przycisku interaktywnego.

**W** górę / w dół – zmiana kolejności przycisków interaktywnych. Ma znaczenie w przypadku przycisków dla slajdu typu *Menu interaktywne*, dzięki temu możemy wpływać na kolejność pokazania ich w menu.

**Usuń** – usunięcie przycisku interaktywnego. Nie można usunąć przycisku *Dalej*, ale przycisk nie zostanie pokazany, jeśli nie ma wybranego slajdu, do którego prowadzi.

**Wygląd** – otwiera okno *Ustawienia wyglądu elementów* danego slajdu (nie przycisku!). To samo okno można tworzyć z okna edycji elementu playlisty pod przyciskiem *Kolory i wyglądu*.

#### Okno edycji przycisku interaktywnego

## Przycisk interaktywny

| do:                           | 2. Menu interaktywne: Co możesz pokazać? ▼ |      |  |  |
|-------------------------------|--------------------------------------------|------|--|--|
|                               | er hend interdictywher eo mozesz pokazaci  |      |  |  |
| Tytuł:                        | Co możesz pokazać?                         |      |  |  |
| Obraz:                        |                                            | -    |  |  |
| <sup>p</sup> ozycja przycisku |                                            |      |  |  |
| Wyrównanie:                   | Prawy dolny róg                            | Ψ    |  |  |
| Margines X:                   | 30 🖕 Margines Y:                           | 30 🌲 |  |  |
| Szerokość (0 domyślna): :     | 0 🍦 Wysokość (0 domyślna):                 | 0 🌲  |  |  |
|                               |                                            |      |  |  |
|                               |                                            |      |  |  |

Rodzaje przycisków:

- **Przycisk** standardowy przycisk pokazywany nad treścią wybranego slajdu. Użytkownik wybiera położenie przycisku oraz slajd, który zostanie pokazany po naciśnięciu przycisku.
- Przycisk menu specjalny rodzaj przycisków dodawanych tylko do *Menu interaktywnego*.
   Zablokowane są opcje wyboru położenia przycisku na ekranie menu samo o tym decyduje.
   Użytkownik ma wpływ na kolejność przycisków.
- **Przycisk dalej** specjalny rodzaj przycisku prowadzący do kolejnego slajdu jaki ma być pokazany. Jeżeli jest wybrany slajd to *Menu ekranu interaktywnego* (na dole lub górze ekranu) pokaże przycisk *Dalej* prowadzący do wybranego slajdu.

Idź do – wybór slajdu jaki ma być pokazany po naciśnięciu przycisku.

Tytuł – napis jaki będzie na przycisku.

**Obraz** – alternatywnie zamiast tekstu możesz wgrać grafikę, jaka będzie pokazana na przycisku. Uwaga! Obraz musi być wgrany do repozytorium danego regionu. Każdy obraz umieszczony w repozytorium może być wybrany w tym oknie jako obraz przycisku.

**Pozycja przycisku** – pozycja na slajdzie, gdzie zostanie pokazany przycisk. Dotyczy wyłącznie standardowych przycisków. Dla innych opcja jest nieaktywna. Dla ułatwienia wybieramy wyrównanie do jednego z rogów ekranu i odstępy są liczone do tego rogu.

#### 3.3.4 Przycisk Kopiuj.

Opcja kopiowania zaznaczonego slajdu. Możesz ją wykorzystać np. jeżeli chcesz kilkukrotnie w liście pokazać ten sam slajd, a nie chcesz przesyłać wiele razy do odtwarzacza pliku.

#### 3.3.5 Przyciski W górę / W dół.

Opcja zmiany kolejności slajdów na liście. Przesuwa zaznaczony slajd listy w górę lub w dół.

## 3.3.6 Przycisk Usuń.

Opcja usunięcia zaznaczonego slajdu z listy. Uwaga! Po potwierdzeniu slajd zostanie całkowicie usunięty łącznie z plikiem znajdującym się w katalogu danych odtwarzacza.

#### 3.3.7 Przycisk Kalendarz.

Opcja konfiguracji tygodniowego kalendarza odtwarzania list. Możesz wybrać jaka lista ma być odtwarzana w wybranych dniach i godzinach tygodnia.

Uwaga! Możesz zdefiniować okresy pokrywające się. W takim wypadku playlisty będą odtwarzane w tym okresie kolejno po sobie.

## Pamiętaj! We wszystkich wolnych okresach (nie zdefiniowanych w kalendarzu) odtwarzana będzie domyślna lista odtwarzania.

| Początek            | Koniec              | Playlista   |
|---------------------|---------------------|-------------|
| poniedziałek, 08:00 | poniedziałek, 16:00 | Playlista 2 |
| wtorek, 08:00       | wtorek, 16:00       | Playlista 2 |
|                     |                     |             |
|                     |                     |             |
|                     |                     |             |
|                     |                     |             |
|                     |                     |             |
|                     |                     |             |
|                     |                     |             |
|                     |                     |             |
|                     |                     |             |
|                     |                     |             |
|                     |                     |             |
|                     |                     |             |

Uwaga!

W oknie edycji slajdu kalendarza konfigurujesz czas początku aktywności wybranej listy i czas odtwarzania (długość), a nie czas końca. Czas końca (Do) zostaje obliczony i jest pokazany pod spodem.

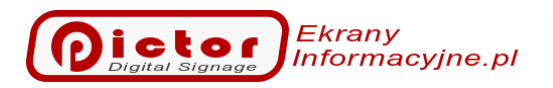

| Edycja          |                                                                    |
|-----------------|--------------------------------------------------------------------|
| Playlista:      | Playlista 2                                                        |
| Dzień tygodnia: | Poniedziałek 🔻 Godzina początku: 08:00 💌 Czas odtwarzania: 08:00 💌 |
|                 | Do: poniedziałek, 16:00                                            |
|                 |                                                                    |
|                 |                                                                    |
|                 | Zanian Anului                                                      |
|                 | Zapisz Anuluj                                                      |

#### 3.3.8 Przycisk Raport.

Generowanie raportu z ilości i czasu całkowitego odtwarzania elementów playlist. Raporty mogą być zbiorcze dla całego regionu lub dla aktualnie zaznaczonego elementu playlisty. Rodzaj i zakres czasowy raportu wybierasz na wyświetlonym oknie.

| Wybie        | Wybierz                       |   |  |  |  |
|--------------|-------------------------------|---|--|--|--|
| Typ raportu: | Raport szczegółowy elementu 🔹 | • |  |  |  |
| Od:          | 01.02.2023 -                  | • |  |  |  |
| Do:          | 28.02.2023                    | • |  |  |  |
|              |                               |   |  |  |  |

Raport wyświetlony jest w oknie z poziomu którego możesz go wydrukować lub wyeksportować np. do formacie PDF, XLS.

3.3.9 Przycisk Ustawienia – konfiguracja parametrów wybranego regionu. Okno konfiguracyjne parametrów wybranego regionu.

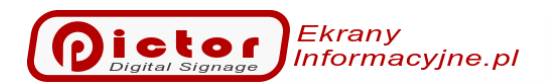

#### Ustawienia

| Stawienia                         |                             |               |
|-----------------------------------|-----------------------------|---------------|
| Ogólne Ekran interaktywny         | aylisty                     |               |
| Domyślna playlisty:               | Playlista 1 (Domyślna)      | •             |
| Domyślny czas wyświetlania (sek): |                             | 10 🛟          |
| Domyślna animacja:                | Fade in/Fade out            | •             |
| Rodzaj regionu:                   | Odtwarzanie w pętli         | •             |
| 🔲 Nie przerywaj odtwarzania przy  | zmianie listy odtwarzania   |               |
| 🗌 Automatycznie dodawaj pliki z   | ratalogu do playlisty       |               |
| Wspólne ustawienia:               | Region ma własne ustawienia | -             |
|                                   |                             |               |
|                                   |                             |               |
|                                   |                             |               |
|                                   |                             |               |
|                                   |                             |               |
|                                   |                             |               |
|                                   |                             |               |
|                                   |                             |               |
|                                   |                             |               |
|                                   |                             |               |
|                                   |                             |               |
|                                   |                             |               |
|                                   |                             |               |
|                                   |                             |               |
|                                   |                             | Zapisz Apului |
|                                   |                             | Zapisz Andidj |

#### Zakładka Ogólne

- Domyślna playlista lista jaka będzie odtwarzana, jeśli kalendarz nie wskaże innej listy.
- **Domyślny czas wyświetlania** czas w sekundach jak długo pokazywane będą domyślnie treści tekstowe.
- Domyślna animacja rodzaj przejścia graficznego pomiędzy następującymi po sobie slajdami.
- **Rodzaj regionu –** każdy region może pracować w następujących trybach:
  - **Odtwarzanie w pętli** Kolejne slajdy pokazywane są automatycznie w pętli danej playlisty. Nie jest wymagana żadna akcja ze strony użytkownika.
  - Ekran interaktywny Region nie przełącza automatycznie slajdów. Oczekuje na naciśnięcie przycisku przez użytkownika. Pierwszy ze slajdów jest menu głównym (sugerowany rodzaj tego slajdu to *Menu interaktywne* z przyciskami prowadzącymi do innych slajdów).
- Nie przerywaj odtwarzania przy zmianie playlisty w przypadku, jeżeli zmieni się odtwarzana lista aktualnie odtwarzany slajd zostanie natychmiast przerwany i rozpocznie się odtwarzanie nowej listy. Jeżeli opcja jest zaznaczona odtwarzany aktualnie slajd będzie pokazywany do czasu jego końca (np. do końca filmu), a dopiero potem lista zostanie zmieniona.
- Automatycznie dodawaj nowe pliki z katalogu danych do playlisty jeżeli opcja jest zaznaczona i w katalogu danych pojawią się nowe pliki wideo lub obrazy to zostaną automatycznie dodane do listy odtwarzania. Opcję można wykorzystać w połączeniu z synchronizacją playlisty z serwera FTP. Po jej zaznaczeniu wystarczy wgrać lub skasować pliki w odpowiednim katalogu serwera FTP, aby zmienić listę odtwarzania.
- Wspólne ustawienia w bardziej skomplikowanych konfiguracjach możemy wybrać, żeby region miał wspólne ustawienia z innym regionem. Wtedy nie musimy zmieniać ich w każdym regionie osobno. Opcja przydatna w przypadku kiedy Wygląd (z nim układ regionów) jest zmienny w zależności od wybranej listy odtwarzania.

#### Zakładka Ekran interaktywny

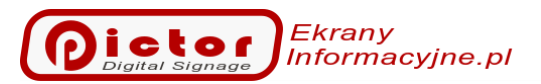

| Us | tawienia                                                                                                    |         |          |                                       |  |
|----|----------------------------------------------------------------------------------------------------|---------|----------|---------------------------------------|--|
|    | (main and main and |         |          |                                       |  |
| (  | )gólne Ekran interaktywny Pla                                                                                                    | aylisty |          |                                       |  |
| 6  | 🛿 Pokaż menu interaktywne                                                                                                    |         |          |                                       |  |
|    | C Menu interaktywne na dole                                                                                                    |         |          |                                       |  |
|    | Menu interaktywne nad treściam                                                                                                    | ii      |          |                                       |  |
|    | późnienie wygaszacza (sek):                                                                                                    |         |          | 60 🗘                                  |  |
|    | Napisy przycisku                                                                                                    |         |          |                                       |  |
|    | Menu główne:                                                                                                    | Start   | Obraz:   | •                                     |  |
|    | Wstecz:                                                                                                    | Powrót  | Obraz:   | · · · · · · · · · · · · · · · · · · · |  |
|    | Dalej:                                                                                                    | Dalej   | Obraz:   | •                                     |  |
|    |                                                                                                    | Kolory  | i wygląd |                                       |  |
|    |                                                                                                    |         |          |                                       |  |
|    |                                                                                                    |         |          |                                       |  |
|    |                                                                                                    |         |          |                                       |  |
|    |                                                                                                    |         |          |                                       |  |
|    |                                                                                                    |         |          |                                       |  |
|    |                                                                                                    |         |          |                                       |  |
|    |                                                                                                    |         |          |                                       |  |
|    |                                                                                                    |         |          |                                       |  |
|    |                                                                                                    |         |          |                                       |  |
|    |                                                                                                    |         |          |                                       |  |
|    |                                                                                                    |         |          |                                       |  |
|    |                                                                                                    |         |          |                                       |  |
|    |                                                                                                    |         |          |                                       |  |
|    |                                                                                                    |         |          | Zapisz Anuluj                         |  |

Wszystkie opcje działają jedynie, jeżeli region pracuje w trybie ekranu interaktywnego.

- **Pokaż menu interaktywne** pokazanie specjalnego menu ekranu interaktywnego z przyciskami prowadzącymi do menu głównego, wstecz oraz dalej (domyślnie zaznaczone).
- Menu interaktywne na dole jeżeli opcja zostanie zaznaczona menu ekranu interaktywnego znajdować się będzie na dole regionu. W przeciwnym wypadku na górze regionu.
- Menu interaktywne nad treściami jeżeli opcja zostanie zaznaczona menu ekranu interaktywnego zostanie pokazane na wyświetlanych slajdach. Można wtedy skonfigurować np. jego półprzeźroczystość.
- **Opóźnienie wygaszacza** jeżeli przez określoną ilość sekund nie będzie żadnej aktywności użytkownika odtwarzacz zacznie pokazywać w pętli slajdy, które zostały oznaczone opcją *Pokazuj jako wygaszacz ekranu interaktywnego*. Wygaszacz zostanie wyłączony, jeżeli nastąpi dotknięcie ekranu.
- Napisy przycisku teksty specjalnych przycisków menu ekranu interaktywnego.
- **Kolory i wygląd** opcja ustawienia koloru tła (możesz ustawić półprzeźroczystość), koloru przycisków, wielkości przycisków.

#### Zakładka Playlisty

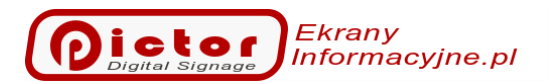

#### Ustawienia

| Playlista 🔺 | Nazwa | Aktywna      | Wyłącz synchronizację FTP | Wygląd   | Region 2 playlista | Region 3 playlista | Region 4 playlista |
|-------------|-------|--------------|---------------------------|----------|--------------------|--------------------|--------------------|
| 1           |       | $\checkmark$ |                           | Domyślny | Domyślna           | Domyślna           | Domyślna           |
| 2           |       | $\checkmark$ |                           | Domyślny | Domyślna           | Domyślna           | Domyślna           |
| 3           |       | $\checkmark$ |                           | Domyślny | Domyślna           | Domyślna           | Domyślna           |
| 4           |       | $\checkmark$ |                           | Domyślny | Domyślna           | Domyślna           | Domyślna           |
| 5           | 5     | $\checkmark$ |                           | Domyślny | Domyślna           | Domyślna           | Domyślna           |
| 6           | j -   | $\checkmark$ |                           | Domyślny | Domyślna           | Domyślna           | Domyślna           |
| 7           | 1     | $\checkmark$ |                           | Domyślny | Domyślna           | Domyślna           | Domyślna           |
| 8           |       | $\checkmark$ |                           | Domyślny | Domyślna           | Domyślna           | Domyślna           |
| 9           |       | $\checkmark$ |                           | Domyślny | Domyślna           | Domyślna           | Domyślna           |
| 10          | )     | $\checkmark$ |                           | Domyślny | Domyślna           | Domyślna           | Domyślna           |
| 11          |       | $\checkmark$ |                           | Domyślny | Domyślna           | Domyślna           | Domyślna           |
| 12          |       | $\checkmark$ |                           | Domyślny | Domyślna           | Domyślna           | Domyślna           |
| 13          |       | $\checkmark$ |                           | Domyślny | Domyślna           | Domyślna           | Domyślna           |
| 14          |       | $\checkmark$ |                           | Domyślny | Domyślna           | Domyślna           | Domyślna           |
| 15          | i     | $\checkmark$ |                           | Domyślny | Domyślna           | Domyślna           | Domyślna           |
| 16          | i     | $\checkmark$ |                           | Domyślny | Domyślna           | Domyślna           | Domyślna           |
| 17          | 1     | $\checkmark$ |                           | Domyślny | Domyślna           | Domyślna           | Domyślna           |
| 18          |       |              |                           | Domyślny | Domyślna           | Domyślna           | Domyślna           |
| 19          |       |              |                           | Domyślny | Domyślna           | Domyślna           | Domyślna           |
| 20          | )     | $\checkmark$ |                           | Domyślny | Domyślna           | Domyślna           | Domyślna           |

- **Nazwa o**pcja nadania kolejnym listą odtwarzania własne nazwy, które będą wyświetlane zamiast domyślnej nazwy w innych miejscach, gdzie użyte są playlisty.
- Wyłącz synchronizację FTP jeżeli zaznaczysz tą opcję dana playlista nie będzie pobierana z serwer ftp (opcja pobierania z ftp ustawiana jest w konfiguracji ogólnej odtwarzacza na zakładce Start). Użytkownicy mogą ją konfigurować lokalnie.
- Aktywna jeżeli odzaznaczysz tą opcję dana playlista nie będzie widoczna w innych miejscach w konfiguracji odtwarzacza.
- Wygląd dla każdej playlisty ekranu głównego możesz wybrać inny układ wyświetlanych treści. Układy konfigurujesz w zakładce Wygląd. Dzięki temu możesz konfigurować playlisty, które są wyświetlane na całym ekranie i takie, które pokazują dodatkowe regiony.
- **Region 2 (3, 4) playlista** numer playlisty dodatkowego regionu, jaka ma być odtwarzana w czasie, gdy na ekranie głównym jest wyświetlana konfigurowana playlista. Możesz powiązać informację dodatkowych regionów z konkretną listą regionu głównego.

## 3.4 Paski informacyjne.

Paski informacyjne to tekstowe informacje na dole i/lub górze ekranu odtwarzacza. W zależności od ustawień (menu *Wygląd*) teksty pasków mogą być przewijane lub podmieniane. Dodatkowo występują z góry predefiniowane rodzaje pasków np. Data i godzina, które nie wyświetlają żadnych dodatkowych tekstów. W paskach mogą być wyświetlane informacje pobierane z kanałów RSS.

System obsługuje do czterech pasków informacyjnych. Po kliknięciu menu *Paski informacyjne* należy wybrać, który pasek chcemy konfigurować.

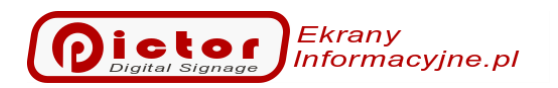

| 2 4 1 |      | 1.1 |        |
|-------|------|-----|--------|
| 3.4.1 | Dane | τек | stowe. |

| 5.1.1                | Dune           | censiowe.                                |                  |                            |        |                       |                       |             |
|----------------------|----------------|------------------------------------------|------------------|----------------------------|--------|-----------------------|-----------------------|-------------|
| Start                | Podgląd        | Playlisty                                | Paski informacyj | ine Wygląd                 | Użytk  | ownicy                |                       | Witaj admin |
| infor<br>Dane teksto | Pas<br>rmacyjr | ki <sup>Del</sup><br>Pasek 1<br>RSS      |                  | <sub>Góra</sub><br>Pasek 2 |        | Niealdywny<br>Pasek 3 | Nieaktywny<br>Pasek 4 |             |
| Pasek inf            | ormacvinv:     | Pasek 1                                  |                  |                            |        |                       |                       |             |
| Tekst do 1           | wyświetlenia:  | Welcome to our com<br>< dateformat(HH:mn | ipany!<br>1)>    |                            |        |                       |                       | *           |
| Sepearato            | or:            |                                          |                  |                            |        |                       |                       |             |
|                      |                |                                          |                  | Dodaj Zmie                 | h Usuń | Zapisz                |                       |             |

- Treść do wyświetlanie tekst jaki ma być wyświetlany na pasku informacyjnym. Teksty wpisuj w kolejnych liniach. W przypadku pasków podmienianych będą pokazywane po sobie, a w przypadku pasków przewijanych rozdzielone separatorem.
   Pamiętaj! W treści możesz używać znaczników daty i czasu. Zobacz dodatek na końcu instrukcji.
- Separator w przypadku pasków przewijanych (konfiguracja w menu Wygląd) pomiędzy kolejnymi tekstami wstawiany jest separator.
   Pamiętaj! Separator możesz poprzedzić i zakończyć odpowiednią liczbą spacji, co spowoduje większy odstęp między przewijanymi tekstami.

#### 3.4.2 Kanały RSS.

RSS jest to ustandaryzowany format danych, w jakim serwisy informacyjne publikują wiadomości. W każdy pasku możesz wyświetlać informacje z dowolnej ilości kanałów rss kolejno po sobie.

#### 3.4.3 Dodawanie, edycja, usuwanie kanału RSS.

Po przejściu na zakładkę Kanały RSS możesz użyć przycisków na dole w celu dodania nowego kanału RSS lub jego edycji i usunięcia.

|  | Ekrany<br>Informacyjne.pl |
|--|---------------------------|
|--|---------------------------|

| Tytuł:                  |                                                  |   |        |
|-------------------------|--------------------------------------------------|---|--------|
| URL:                    | https://awiacja.imgw.pl/metar00.php?airport=EPKK |   |        |
| Dane elementów:         | Pokaż opis                                       |   | -      |
| Dane kanału:            | Pokaż opis                                       |   | -      |
| Czas odświeżania [min]: |                                                  | 5 | *<br>* |

- Tytuł tekstowa nazwa służąca wyłącznie do identyfikacji kanału rss.
- URL w to pole wpisz sieciowy adres kanału RSS z wybranego serwisu (skopiuj go z przeglądarki).
- **Dane elementów** ustawienie jakie treści elementów rss (czyli np. pojedynczych wiadomości) mają być wyświetlane w pasku.
- Dane kanału wybierz czy tytuł lub opis kanału również ma być wyświetlany między treściami.
- **Czas odświeżania** jak często program ma pobierać nowe dane z kanału. Zazwyczaj nie ma potrzeby ustawiania tego parametru na mniej niż 30 minut.

Pamiętaj! Należy sprawdzić czy dany serwis zezwala na publikację danych w warunkach w jakich pracuje odtwarzacz. Tytuł kanału możesz wpisać w polu Treść. Wszystkie teksty z pola Treść będą pokazane przed danymi z kanału rss.

#### 3.4.4 Przycisk Zapisz.

Po zmianie jakiegokolwiek slajdu konfiguracji paska informacyjnego naciśnij przycisk *Zapisz* w celu przesłania zmian do odtwarzacza.

## 3.5 Wygląd

W menu Wygląd konfigurujesz wszystkie ustawienia związane z wyglądem ekranu odtwarzacza.

| Start Podgląd                                                            | Playlisty Paski informacyjne                                                   | Wygląd Użytkownicy                                                                                                    |                     | Witaj admin       |
|--------------------------------------------------------------------------|--------------------------------------------------------------------------------|----------------------------------------------------------------------------------------------------|---------------------|-------------------|
| Wybierz wygląd                                                           | Wygląd 1 (Domyślny)                                                            |                                                                                                    | Zmień nazwę         | Ustaw             |
| Regiony Paski informacy<br>Układ regionów: Dodati<br>Regiony<br>Region 1 | ine Dodatkowe<br>kowy panel z lewej strony<br>Region 1<br>Ustawienia<br>Nazwa: |                                                                                                    | Kolory i w          | •<br>yglad        |
| Region 2                                                                 | Wideo 4K Wideo jakości Pozycja Szerokość / wysokość (piks.):                   | 4k nie umożliwia wyświetlania żadnej innej treści w obszarze w       300 (*)       Marginesy       Margines lewy:       Margines góra: | wyświetlania wideo. | 0 ‡<br>0 ‡<br>0 ‡ |

• Wybierz wygląd – możesz skonfigurować 20 różnych wyglądów. Jeden z nich jest wyglądem domyślnym (domyślnie pierwszy). Pozostałe możesz wykorzystać w konfiguracji

indywidualnego wyglądu powiązanego z konkretną playlistą regionu głównego (zobacz Ustawienia Regionu 1, zakładka Playlisty).

- **Zmień nazwę** przypisanie indywidualnej nazwy wybranego wyglądu. Ułatwia konfigurację w przypadku korzystania z wielu wyglądów.
- Ustaw zmiana domyślnego wyglądu ekranu.

### 3.5.1 Zakładka Regiony.

W tym miejscu konfigurujesz ilość regionów / obszarów ekranu. Każdy z regionów zajmuje swoje miejsce na ekranie i wyświetla niezależną od innych regionów treść. Z lewej strony okna możesz wybierać region, który chcesz konfigurować klikając na jego kafelek.

| eqiony   | Region 1                                                  |                               |                       |
|----------|-----------------------------------------------------------|-------------------------------|-----------------------|
|          | Ustawienia                                                |                               |                       |
| Region 1 | Nazwa:                                                    |                               | Kolory i wygląd       |
|          | Wideo 4K Wideo jakości 4k nie umożliwia wyświetlania żadn | ej innej treści w obszarze wy | rświetlania wideo.    |
| Region 2 | Pozycja                                                   | Marginesy                     |                       |
| Region 2 | Szerokość / wysokość (piks.): 300 📮                       | Margines:                     | 0                     |
|          |                                                           | Margines lewy:                | 0 🐥 Margines prawy: 0 |
|          |                                                           | Margines góra:                | 0 🗍 Margines dół: 0   |
|          |                                                           | intergrites gener             |                       |
|          |                                                           | initigence gener              |                       |

- Układ regionów ekran odtwarzacza może wyświetlać jednocześnie kilka regionów / obszarów (podział ekranu na regiony). W tym miejscu możesz wybrać jak podzielony będzie ekran. Kolejne układy regionów są stale dodawane w aktualizacjach systemu.
- Nazwa w celu łatwiejszej identyfikacji konfigurowanego regionu możesz nadać mu nazwę np. Z lewej, Na dole, itp.
- Kolory i wygląd kolorystyka slajdów zawierających teksty np. ogłoszenia tekstowe, prognoza pogody, stan powietrza, opisy zdjęć.
   Pamiętaj! Te ustawienia są ogólne dla wszystkich slajdów odtwarzanych w danym regionie. Ale możesz je zmienić dla konkretnego slajdu w opcji Kolory i wygląd w oknie konfiguracji slajdu.
- Wideo 4K opcja włącza tryb odtwarzania plików w wysokiej rozdzielczości na ekranach 4K. W tym trybie nie działają przejścia programowe między treściami wideo (powinny być wykonane w filmie) oraz nie wyświetla się logo nad treścią wideo. Użyj tej opcji jeśli masz ekran 4K i wyświetlasz filmy wysokiej rozdzielczości.

## Ekrany Informacyjne.pl

| .1.1 Kolory i wygląc | d.                                         |                 |                    |
|----------------------|--------------------------------------------|-----------------|--------------------|
| lolory i wyglą       | d                                          |                 |                    |
| Ogólne Napisy Tabela | Przyciski interaktywne                     |                 |                    |
| Kolory               |                                            |                 |                    |
| Kolor tła:           | 216; 216; 216                              |                 | •                  |
| Kolor seperatora:    | 0; 192; 0; 0                               |                 | •                  |
| Obraz                |                                            |                 |                    |
| Proporcje:           | Rozciągaj                                  | 🗕 🗹 Animacje    | ☑ Automatyczne tło |
| Przeźroczystość tła: | por en en en en en en en en en en en en en | · · · · · · · · |                    |
|                      | Eksport                                    |                 | Import             |
|                      |                                            |                 |                    |
|                      |                                            |                 |                    |
|                      |                                            |                 |                    |

- Kolor tła domyślmy kolor tła dla treści tekstowych (może być zastąpiony domyślnym obrazem tła z repozytorium) oraz zdjęć, jeśli nie wypełniają całości.
- Kolor separatora kolor kreski oddzielającej tytuł i opis ogłoszeń tekstowych.
- **Proporcje** proporcje obrazów i filmów (w trybie bez zaznaczonego Wideo 4K)
- Animacje opcja ruchu zdjęć (przybliżanie i oddalanie).
- Automatyczne tło jeżeli zdjęcie nie wypełnia całości ekranu to kolor tła może być automatycznie dopasowany do kolorystyki zdjęcia.

## 3.5.2 Zakładka Paski informacyjne.

Paski informacyjne to tekstowe informacje na dole i/lub górze ekranu odtwarzacza. W zakładce konfigurujemy ustawienia wyglądu pasków informacyjnych.

| asek 1                    | Pasek 2                    | Pasek 3                   | Pasek 4                |
|---------------------------|----------------------------|---------------------------|------------------------|
| Aktywny                   | Aktywny                    | Aktywny                   | Aktywny                |
| odzaj paska:              | Rodzaj paska:              | Rodzaj paska:             | Rodzaj paska:          |
| astępowanie tekstu 🔻      | Data i godzina 👻           | Zastępowanie tekstu 👻     | Zastępowanie tekstu 🔻  |
| órny kolor: 🚺 192; 0; 0 🔻 | Górny kolor: 🚺 192; 0; 0 🔻 | Górny kolor: 0; 51; 102 - | Górny kolor: 🗾 Blue 🔻  |
| olny kolor: 192; 0; 0 🔹   | Dolny kolor: 192; 0; 0 -   | Dolny kolor: 0; 85; 174 - | Dolny kolor: Blue -    |
| /ysokość (0=auto): 0 🌲    | Wysokość (0=auto): 0 💲     | Wysokość (0=auto): 0 🌲    | Wysokość (0=auto): 0 🗘 |
| Góra ekranu               | 🗹 Góra ekranu              | 🗌 Góra ekranu             | 🔲 Góra ekranu          |
| ybkość:                   | Szybkość:                  | Szybkość:                 | Szybkość:              |
|                           |                            |                           |                        |
| Czcionka                  | Czcionka                   | Czcionka                  | Czcionka               |

- Aktywny opcja włączania i wyłączania widoczności paska.
- Rodzaj paska możesz wybrać jeden z następujących rodzajów paska informacyjnego:
  - Przewijanie tekstu tekst paska przewijany jest od prawej strony do lewej.
  - Zastępowanie tekstu linie testu paska pokazywane są kolejno na pasku.

Ekrany Informacyjne.pl

- **Data i godzina** pasek pokazuje aktualną godzinę w jednym rogu ekranu i datę w drugim. Ten typ nie korzysta z żadnych dodatkowych tekstów.
- Kolor górny / dolny konfiguracja koloru paska. Jeżeli kolor górny i dolny będą różne pasek będzie miał kolorystykę płynnego przejścia między kolorami (gradient).
- Wysokość wysokość paska w pikselach. Domyślnie 0 (zero) oznacza, że wysokość paska jest obliczana automatycznie na podstawie wielkości czcionki. Jeśli w to pole wpiszesz wartość większą od 0 (zera) pasek zmieni wysokość na wprowadzoną wartość (piksele).
- **Góra ekranu z**aznacz tą opcję, jeśli pasek ma być pokazany na górze ekranu odtwarzacza. W przeciwny wypadku zostanie pokazany na dole.
- **Szybkość** szybkość przewijania tekstu dla pasków typu *Tekst przewijany* lub podmiany tekstów na kolejne dla pasków typu *Tekst podmieniany*.
- Czcionka konfiguracja czcionki paska.

## 3.5.3 Zakładka Dodatkowe.

Konfiguracja dodatkowych slajdów wyświetlanych na ekranie odtwarzacza.

| Regiony Paski informacyjne Dodatkowe                                              |     |
|-----------------------------------------------------------------------------------|-----|
| Zegar                                                                             |     |
| Pokaż zegar                                                                       |     |
| Logo                                                                              |     |
| Pokaż logo Plik logo: ×                                                           | ••• |
| Przeźroczystość: , , , , , , , , , , , , , , , , , , ,                            | Ģ   |
| Pokaž logo na vybranej pozycji                                                    |     |
| Pozycja X (px): 0 C Pozycja V (px): 700 Wysokość (px): 200 Szerokość (piks.): 340 | \$  |
|                                                                                   |     |
|                                                                                   |     |
|                                                                                   |     |
|                                                                                   |     |

 Pokaż zegar – opcja włączenia widoczności zegara w prawym górnym rogu ekranu nad wyświetlanymi slajdami.

Pamiętaj! Opcjonalnie możesz pokazać pasek informacyjny typu Data i czas, który również pokazuje zegar.

- **Pokaż logo** opcja włączenia pokazywania obrazu z logiem. Obraz jest pokazywany nad wyświetlanymi slajdami.
- Przeźroczystość poziom przeźroczystości obrazu wgranego jako logo.
- Pokaż logo na wybranej pozycji zmiana domyślnej pozycji i rozmiaru obrazu logo zgodnie z podanymi poniżej parametrami.
   Pamiętaj! Logo możesz wgrać jako obraz png z przeźroczystością bocznych fragmentów obrazu. Poprawi to wygląd logo.

## 3.6 Menu Użytkownicy.

Konfiguracja nowych i zmiana istniejących użytkowników systemu i ich praw.

Domyślny użytkownik *admin* ma prawa do zmiany wszystkich opcji systemu. Zalecana jest zmiana domyślnego hasła (*admin*) użytkownika *admin* na inne.

Pamiętaj! Możesz wykorzystać prawa użytkowników, aby osoby, które mają wyłącznie dodawać treści wybranych regionów lub pasków nie wprowadziły przypadkowych zmian w innych slajdach odtwarzacza.

#### 3.6.1 Przycisk Dodaj.

Opcja dodawania nowego użytkownika.

#### 3.6.2 Zakładka Prawa.

| awa Typy elementów |          |          |          |  |
|--------------------|----------|----------|----------|--|
| Ogólne             |          |          |          |  |
| Użytkownik:        |          |          |          |  |
| Hasło:             |          |          |          |  |
| Administrator      |          |          |          |  |
| Regiony            |          |          |          |  |
| Region 1           | Region 2 | Region 3 | Region 4 |  |
| Paski informacyjne |          |          |          |  |
| Pasek 1            | Pasek 2  | Pasek 3  | Pasek 4  |  |
|                    |          |          |          |  |
|                    |          |          |          |  |
|                    |          |          |          |  |

- Administrator prawo do zmiany menu Użytkownicy, Wygląd, przycisków Konfiguracja.
- **Region 1...4** prawo do dodawania, edycji, usuwania slajdów list danego regionu (menu *Odtwarzane treści*). Jeżeli jest więcej regionów niż 4 to haczyk przy Region 4 wskazuje również na możliwość edycji kolejnych regionów.
- Pasek 1...4 prawo do edycji treści danego paska informacyjnego (menu Paski informacyjne)

#### 3.6.3 Zakładka Typy elementów.

#### Użytkownik

| Wideo, muzyka                |  |
|------------------------------|--|
| Obraz                        |  |
| Kamera IP                    |  |
| Ogłoszenie tekstowe          |  |
| Ogłoszenie ze zdjęciem       |  |
| Prognoza pogody              |  |
| Widget HTML                  |  |
| Strona www                   |  |
| I leksty na dzien roku       |  |
|                              |  |
| Stan powietrza               |  |
|                              |  |
| I Menu interaktywne          |  |
|                              |  |
| Harmonogram                  |  |
| Uokument Doc, Docx, Rtt, Odt |  |

Możesz zablokować użytkownikowi możliwość dodawania wybranych rodzajów treści. Opcja przydatna np. do ograniczenia dodawania treści, które nie są wykorzystywane. Użytkownik nie pomyli się i ma mniej opcji do wyboru w trakcie pracy.

#### 3.6.4 Przycisk Edytuj.

Zmiana zaznaczonego użytkownika. Otwiera okno konfiguracji identyczne jak dla nowego użytkownika.

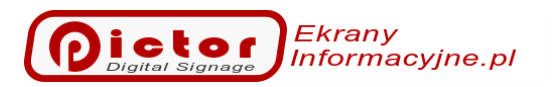

#### 3.6.5 Przycisk Usuń.

Opcja usunięcia zaznaczonego użytkownika.

Uwaga! Uważaj, aby nie usunąć wszystkich administratorów systemu. Jeżeli jednak mimo zabezpieczeń usuniesz niechcący ostatniego administratora nasza pomoc techniczna pomoże odzyskać kontrolę nad odtwarzaczem.

## 3.7 Menu użytkownika

Jeżeli użytkownik jest zalogowany w menu z prawej strony wyświetla się jego nazwa poprzedzona napisem *Witaj*. Po kliknięciu pojawi się menu użytkownika.

| Start                 | Podgląd          | Playlisty      | Paski informacyjne     | Wygląd | Użytkownicy | Witaj admin |
|-----------------------|------------------|----------------|------------------------|--------|-------------|-------------|
|                       |                  |                |                        |        |             |             |
| Wylogui               | Log zd           | arreń Poleceni | •                      |        |             |             |
| nyiogaj               | 209 20           |                | <b>•</b>               |        |             |             |
|                       |                  |                |                        |        |             |             |
| Pobierz i<br>o system | nformacje<br>lie | Restart        | Restart<br>natychmiast | Wyłącz |             |             |
|                       |                  |                |                        |        |             |             |

- Wyloguj opcja wylogowania użytkownika. Pamiętaj! Jeżeli na oknie logowania zaznaczyłeś opcję Zapamiętaj mnie kliknięcie Wyloguj spowoduje, że zostaniesz wylogowany i nie będziesz już logowany automatycznie. Możesz ponownie w czasie logowania zaznaczyć Zapamiętaj mnie.
- Log zdarzeń opcja podglądu wpisów technicznych odtwarzacza. Zazwyczaj służy technikom do diagnozowania problemów.
- Polecenia opcja wysłania do odtwarzacza wybranych poleceń systemowych.
  - Pobierz informacje o systemie pobranie i wyświetlenie technicznych informacji z komputera, na którym zainstalowany jest odtwarzacz (adres IP, pamięć, dysk, itp).
  - Restart restart komputera w trybie normalnym z opóźnieniem.
  - Restart natychmiastowy restart komputera w trybie natychmiastowym (bez oczekiwania na zamykanie aplikacji).
  - Wyłącz całkowite wyłączenie komputera.

## 3.8 Menu w dolnym pasku

W dolnym pasku programu znajduje się dodatkowe menu.

• Zdalne zarządzanie - opcja zmiany adresu serwera zarządzania zdalnego. Wykorzystywana wyłącznie w instalacjach z własnym serwerem komunikacyjnym. Jeżeli nie jesteś administratorem takiego systemu nie zmieniaj tej opcji.

## 4 Pictor Player

Jeżeli program Pictor Player nie pracuje w trybie pełnoekranowym wyświetlane jest jego menu.

- Menu Program
  - **Katalog danych** miejsce na dysku, gdzie program zapisuje wszystkie dane, w tym pliki, które są odtwarzane.
    - Otwórz otwarcie lokalizacji katalogu danych w *Eksploratorze plików*.
  - Zdalne zarządzanie wyświetlenie okna z ID i hasłem do zarządzania odtwarzaczem.
  - Zamknij program zakończenie pracy programu Pictor Player.
- Pełny ekran
  - Włącz tryb pełnoekranowy przełączenie programu do trybu pełnego ekranu bez ramek z wyłączenie widoczności paska Windows, kursora myszki itp.
  - Włącz bez maksymalizacji nietypowy tryb (do testów) pełnoekranowy, który nie wyłącza paska Windows i kursora myszki.
  - Włącz bez maksymalizacji i ukrywania ramki nietypowy tryb (do testów) pełnoekranowy, który nie wyłącza paska Windows i kursora myszki. Nie jest również ukrywana ramka okna, co umożliwia ręczną zmianę wielkości okna.
- **Katalogi danych** katalog / katalogi, gdzie odtwarzana zawartość wraz z konfiguracją regionów, pasków itp. zapisana jest w wybranym katalogu. W sytuacjach wyjątkowych (np. nasze demonstracyjne panele) można utworzyć więcej katalogów i przełączać się miedzy nimi.
  - Lokalizacja katalogów danych opcja zmiany miejsca na dysku, gdzie przechowywane są wszystkie dane programu. Jeżeli na danym komputerze jest więcej dysków możemy przechowywać dane na innym dysku niż systemowy.
  - Dodaj nowy opcja dodania nowego katalogu. Zostaniesz poproszony o wprowadzenie nazwy nowego katalogu. Katalog zostanie utworzony w katalogu danych, podkatalog Content.
  - **Domyślny** jeżeli nie jest wybrany żaden podkatalog treści program zapisuje treści bezpośrednio w katalogu danych. Ta lokalizacja jest określona jako domyślna.

## 4.1 Tryb pełnoekranowy.

Pictor Player może pracować w dwóch trybach:

- Pełnoekranowy odtwarzacz zajmuje cały ekran, ukrywa pasek Windows, kursor myszki itp.
- Standardowe okno jak każdy standardowy program w systemie Windows.

Domyślnie po instalacji (również w wersji demonstracyjnej) program włącza się w trybie pełnoekranowym.

#### Uwaga!

Aby wyjść z trybu pełnoekranowego naciśnij **ESC** na klawiaturze.

#### 4.2 Katalog danych.

Katalog danych to miejsca na dysku, gdzie program przechowuje wszystkie dane konfiguracyjne. W tym pliki pokazywane na ekranie.

Uwaga! Ręczna zmiana danych, w szczególności plików konfiguracyjnych może spowodować problemy z odtwarzaniem treści. Jeżeli chcesz coś zmieniać w katalogu danych zrób jego kopię.

## 4.3 Katalogi treści.

Odtwarzana zawartość wraz z konfiguracją regionów, pasków itp. zapisana jest w wybranym katalogu. W sytuacjach wyjątkowych (np. nasze demonstracyjne panele) można utworzyć więcej katalogów i przełączać się miedzy nimi. Przełączenie można nastąpić wyłącznie z poziomu programu Pictor Player (Manager nie obsługuje przełączenia katalogu treści).

Pamiętaj! Po instalacji programu Pictor Player odtwarzana jest treść demonstracyjna. Jeżeli nie chcesz ręcznie usuwać wszystkich treści demonstracyjnych po prostu utwórz nowy katalog treści i przełącz program na ten katalog.

Uwaga! Zawsze po przełączeniu katalogu treści wymagane jest ponowne uruchomienie programu Pictor Player.

## 4.4 Znane błędy.

- Logo chowa się pod niektórymi rodzajami treści: Wideo w jakości 4K (zaznaczona opcja 4K w sekcji Wygląd), dokumenty PDF, Doc, Docx, Rtf, Odt, Xps. W przypadku pokazywania tych rodzajów treści z logiem zalecamy pokazanie dodatkowego panelu na górze ekranu i ustawienie obszaru loga tak, aby mieściło się na tym panelu.
- W przypadku pokazywania dwóch dokumentów PDF obok siebie w sekcji *Wygląd* należy wybrać ustawienie *Dodatkowy panel z prawej strony,* a nie z lewej strony. Niewłaściwy wybór ustawienia może skutkować pojawieniem się paska przewijania pomiędzy dokumentami.

## 5 Dodatki.

## 5.1 Znaczniki daty i czasu.

W treściach tekstowych mogą być użyte *znaczniki* daty i czasu. Wprowadzając w dowolnym miejscu znacznik (lewa kolumna poniżej) przed wyświetleniem zostanie on zastąpiony aktualną wartością (przykład w prawej kolumnie). Tekst zastępowany jest w momencie pokazania.

| Format znacznika                                                            | Rezultat (przykład)          |
|-----------------------------------------------------------------------------|------------------------------|
| <date></date>                                                               | 29 May 2015                  |
| <time></time>                                                               | 05:50                        |
| <dateformat(mm dd="" yyyy)=""></dateformat(mm>                              | 05/29/2015                   |
| <dateformat(dddd, dd="" mmmm="" yyyy)=""></dateformat(dddd,>                | Friday, 29 May 2015          |
| <dateformat(dddd, dd="" hh:mm)="" mmmm="" yyyy=""></dateformat(dddd,>       | Friday, 29 May 2015 05:50    |
| <dateformat(dddd, dd="" hh:mm="" mmmm="" tt)="" yyyy=""></dateformat(dddd,> | Friday, 29 May 2015 05:50 AM |
| <dateformat(dddd, dd="" hh:mm)="" mmmm="" yyyy=""></dateformat(dddd,>       | Friday, 29 May 2015 5:50     |
| <dateformat(dddd, dd="" hh:mm="" mmmm="" tt)="" yyyy=""></dateformat(dddd,> | Friday, 29 May 2015 5:50 AM  |
| <dateformat(dddd, dd="" hh:mm:ss)="" mmmm="" yyyy=""></dateformat(dddd,>    | Friday, 29 May 2015 05:50:06 |
| <dateformat(mm dd="" hh:mm)="" yyyy=""></dateformat(mm>                     | 05/29/2015 05:50             |
| <dateformat(mm dd="" hh:mm="" tt)="" yyyy=""></dateformat(mm>               | 05/29/2015 05:50 AM          |
| <dateformat(mm dd="" h:mm)="" yyyy=""></dateformat(mm>                      | 05/29/2015 5:50              |
| <dateformat(mm dd="" h:mm="" tt)="" yyyy=""></dateformat(mm>                | 05/29/2015 5:50 AM           |
| <dateformat(mm dd="" hh:mm:ss)="" yyyy=""></dateformat(mm>                  | 05/29/2015 05:50:06          |
| <dateformat(mmmm dd)=""></dateformat(mmmm>                                  | May 29                       |
| <dateformat(hh:mm)></dateformat(hh:mm)>                                     | 05:50                        |
| <dateformat(hh:mm tt)=""></dateformat(hh:mm>                                | 05:50 AM                     |
| <dateformat(h:mm)></dateformat(h:mm)>                                       | 5:50                         |
| <dateformat(h:mm tt)=""></dateformat(h:mm>                                  | 5:50 AM                      |
| <dateformat(hh:mm:ss)></dateformat(hh:mm:ss)>                               | 05:50:06                     |
| <dateformat(yyyy mmmm)=""></dateformat(yyyy>                                | 2015 May                     |

## 5.2 Konfiguracja Dell Wise 5070.

Komputer Dell Wyse 5070 ma zainstalowaną specjalną wersję systemu Windows 10 IoT Enterprise. System przeznaczony jest między innymi do zastosowań Digital Signage. Wybór takiego systemu zapewnia bardziej niezawodną pracę urządzeń, których podstawowym celem jest wyświetlanie treści. Użytkownik nie będzie zaskoczony wyskakującymi oknami lub przedłużającymi się aktualizacjami jak w przypadku standardowych wersji systemu Windows.

## 5.2.1 Domyślne ustawienia.

Komputer skonfigurowany jest w trybie uruchomienia jako tzw. Kiosk z automatycznym uruchomieniem aplikacji Pictor Player. Konfiguracja ustawiona jest w programie Wyse Easy Setup.

• Wystarczy włączyć komputer, aby prezentacja Pictor została uruchomiona.

Ekrany Digital Signage

• Nieuprawnieni użytkownicy nie są w stanie administrować komputerem.

Na komputerze skonfigurowane są dwa konta użytkowników:

- Admin (bez hasła lub z hasłem: PictorDS) konto administracyjne. Z jego poziomu zmieniasz ustawienia systemu i komputera (np. połączenie z Wifi). Ze względów bezpieczeństwa zaleca się zmianę hasła administratora.
- **Pictor** (hasło: **pictor**) konto automatycznie uruchamiane po włączeniu komputera. Na tym koncie automatycznie włącza się program Pictor Player. Konto musi mieć hasło, aby działało automatyczne logowanie.

Uwaga! Domyślnie użytkownik Admin nie ma przypisanego hasła. Należy zalogować się jako użytkownik Admin i zmienić hasło w Ustawienia -> Konta -> Opcja logowania.

#### 5.2.2 Administracja komputerem.

Jeżeli chcesz wejść w zmianę ustawień systemu musisz zalogować się na konto Admin. W tym celu:

- 1. Zminimalizuj i zamknij program Pictor Player (klikając ESC oraz zamknij go klikając krzyżyk w prawym górnym rogu okna programu).
- 2. Naciśnij kombinację klawiszy ALT+CTRL+DEL.
- 3. Wybierz opcję Wyloguj.
- 4. Zaloguj wybierając użytkownika Admin (domyślnie bez hasła).
- 5. Otworzy się znany interfejs systemu Windows (drobne różnice wynikają z wersji systemu).
- 6. Wprowadź wymagane zmiany.
- 7. Wyloguj użytkownika Admin.
- 8. Zaloguj się ponownie jako użytkownik Pictor (hasło domyślne: pictor).

#### 5.2.3 Dell Write Filter (WF) – zabezpieczenie przed zapisem na dysku.

Na komputerze domyślnie uruchomiony jest system zabezpieczeń przed wprowadzeniem zmian na dysku Dell Write Filter. Jeśli system jest aktywny żadne zmiany plików nie zostaną trwale zapisane. Po restarcie komputera zostaną przywrócone wersje plików sprzed zmian. W konfiguracji programu Dell WF (lub Dell Wyse WF) wprowadzany jest wyjątek dotyczący całego katalogu danych systemu Pictor. Dzięki temu zmiany konfiguracji są wprowadzane trwale.

#### 5.2.3.1 Aktualizacja systemu Pictor.

Przed aktualizacją systemu Pictor należy <u>koniecznie</u> wyłączyć **Dell Wyse WF** klikając odpowiednią ikonę **Dell Wyse WF Disable** na pulpicie użytkownika **Admin**. Komputer zrestartuje się automatycznie. Zaloguj się jako Admin, a następnie zainstaluj nową wersję systemu Pictor (instalator odinstaluje wcześniej starszą wersję).

#### Pamiętaj!

Po zainstalowaniu nowej wersji systemu kliknij ikonę na pulpicie **Dell Wyse WF Enable**. Komputer ponownie zrestartuje się.

#### 5.2.4 Program Wyse Easy Setup.

Program służy do konfiguracji interfejsu i funkcji dostępnych po zalogowaniu się użytkownika Pictor. W sekcji aplikacje wybrana jest jedyna aplikacja jaką może uruchomić ten użytkownik, czyli Pictor Player z opcją automatycznego uruchomienia po zalogowaniu.

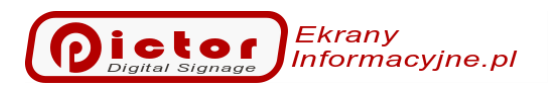

Uwaga! Konto Pictor domyślnie nie jest administratorem systemu. Dlatego po zalogowaniu się na to konto pokazywana jest jedynie uproszczona konsola.

| Wyse Easy Setup                      |                                            | Admin Mode 😧 🚯 🗕                            |
|--------------------------------------|--------------------------------------------|---------------------------------------------|
| ent Profile: Default Profiles        |                                            | <u>ځ</u> ک Ap                               |
| Connections & Applica                | tions Add and configure connections and ap | oplications available for this user 🛛 + 💉 🔟 |
| Pictor                               |                                            |                                             |
| User Settings                        | User Interface                             |                                             |
| System                               | Kiosk Mode                                 | Taskbar                                     |
| The settings with "*" are persistent | Display Kiosk Mode                         | Taskbar 🛛 🔊                                 |
| Region/Language OFF                  | Application                                |                                             |
| Date and Time OFF                    | Exit Action None                           | Date and Time OFF                           |
| Display 💦 *                          | Smart Card                                 | Sound                                       |
| Wi-Fi w                              | On Removal None -                          | Network Status                              |
| Sound off                            | Reconnection                               | Touch Keyboard                              |
| Ease of Access                       | Retry Count(2-10)                          |                                             |
|                                      | Retry Interval(30-360) 0 Secs              | Start Menu                                  |
| Peripherals                          | Personalization                            | Start Menu                                  |
| The settings with "*" are persistent | Background                                 | Admin Mode OFF                              |
| Mouse OFF *                          | pictor_background Change                   | Allow Shutdown                              |
| Keyboard OFF *                       |                                            | Allow Restart OFF                           |
|                                      |                                            | Allow Log Off                               |
|                                      | logo.png Change                            | Allow Help OFF                              |

Display Kiosk Mode – opcja ustawia sposób wyświetlania ekranu dla użytkowników w trybie Kiosku. Powinna pozostać zaznaczona.

## 5.2.5 Thin Client Application.

Aplikacja służy do szybkiego dostępu do wybranych funkcji administracyjnych. Najważniejszym ustawieniem w tej aplikacji jest wybór konta Pictor do automatycznego logowania po starcie systemu.

| Thin Client Ap                                                                                                    | pplication                                                                                                    |  |  |  |  |  |  |  |
|----------------------------------------------------------------------------------------------------|----------------------------------------------------------------------------------------------------|--|--|--|--|--|--|--|
| <ul> <li>Client Information</li> </ul>                                                                                                    |                                                                                                    |  |  |  |  |  |  |  |
| <ul> <li>QFE</li> </ul>                                                                                                    | Auto Logon                                                                                                    |  |  |  |  |  |  |  |
| Installed Products                                                                                                    |                                                                                                    |  |  |  |  |  |  |  |
| WMS/WDM Packages                                                                                                    | This option determines if the device will prompt for login or automatically login to the desktop on boot up.                                                        |  |  |  |  |  |  |  |
| Copyright/Patents                                                                                                    | You can select which user account, domain and password to use if you wish to automatically login or use the<br>default settings. This option is enabled by default. |  |  |  |  |  |  |  |
| Custom Fields                                                                                                    |                                                                                                    |  |  |  |  |  |  |  |
| RAM Disk The state of write filter determines whether this information persists between reboots. Before sett option, please turn off the Write Filter (Dell Wyse WF Disable Icon). If you are making several chan |                                                                                                    |  |  |  |  |  |  |  |
| 🐟 Auto Logon                                                                                                    | system, we recommend turning off the write filter, making and verifying all the changes, then turning the write filter management place see the following in the    |  |  |  |  |  |  |  |
| CAD Map                                                                                                    | administrator guide: "Unified Write Filter/File Based Write Filter" documentation.                                                                                  |  |  |  |  |  |  |  |
| System Shortcuts                                                                                                    |                                                                                                    |  |  |  |  |  |  |  |
| About and Support                                                                                                    | Specify logon information for enabling Auto Logon                                                                                                    |  |  |  |  |  |  |  |
|                                                                                                    | C Enable Auto Logon                                                                                                    |  |  |  |  |  |  |  |
|                                                                                                    | Default User Name Pictor                                                                                                    |  |  |  |  |  |  |  |

#### 5.2.6 Przydatne ustawienia UEFI BIOS.

W tej sekcji opisano wybrane ustawienia systemu UEFI BIOS komputera Wyse 5070. Podczas uruchamiania komputera przez krótki czas wyświetlane jest logo firmy Dell. W tym czasie naciśnij klawisz **F2**. Zostanie wyświetlone okno dialogowe ustawień BIOS.

Pamiętaj! Przed zmianą ustawień należy nacisnąć przycisk **Unlock** w dolnej części okna.

Domyślne hasło: Fireport

| Settings                                                                                                    | AC Recovery                                                                          |     |
|----------------------------------------------------------------------------------------------------|--------------------------------------------------------------------------------------|-----|
| Concert                                                                                                    |                                                                                      |     |
| Centeral Sectore allong                                                                                                    | O Power Off                                                                          |     |
| System Information                                                                                                    |                                                                                      |     |
| boot sequence                                                                                                    | O Power On                                                                           |     |
| Date Time                                                                                                    |                                                                                      |     |
| System Configuration                                                                                                    | Last Power State                                                                     |     |
| Video                                                                                                    |                                                                                      |     |
| Security                                                                                                    |                                                                                      |     |
| Security Security                                                                                                    | This field specifies how the system will behave when AC power is restored after a AC |     |
| Intel® Software Cuard Extensions W                                                                                                    | power loss.                                                                          |     |
| Developmenter                                                                                                    |                                                                                      |     |
| Dever Management                                                                                                    | Power Off = System stays off after AC power is restored.                             |     |
| Power Management                                                                                                    | Power On = System powers on after AC power is restored.                              |     |
| Auto Car Tana                                                                                                    | Last Power State = System returns to the previous state after AC power recovery.     |     |
| Deep Siese Control                                                                                                    |                                                                                      |     |
| Deep steep Control                                                                                                    |                                                                                      |     |
| Fan Control Overnde                                                                                                    |                                                                                      |     |
| Usb wake support                                                                                                    |                                                                                      |     |
| Wake on Day                                                                                                    |                                                                                      |     |
| Plack Sleep                                                                                                    |                                                                                      |     |
| DOCT Behavior                                                                                                    |                                                                                      |     |
| Mittaliation Daned                                                                                                    |                                                                                      |     |
| Wireless                                                                                                    |                                                                                      |     |
| A subsection of the subsection of the subsection |                                                                                      |     |
| Sustem Long                                                                                                    |                                                                                      |     |
| er- system cogs                                                                                                    |                                                                                      |     |
|                                                                                                    |                                                                                      |     |
|                                                                                                    |                                                                                      |     |
|                                                                                                    |                                                                                      |     |
|                                                                                                    |                                                                                      |     |
|                                                                                                    |                                                                                      |     |
|                                                                                                    |                                                                                      |     |
|                                                                                                    |                                                                                      |     |
|                                                                                                    |                                                                                      |     |
|                                                                                                    | 2                                                                                    |     |
|                                                                                                    |                                                                                      |     |
|                                                                                                    |                                                                                      |     |
|                                                                                                    |                                                                                      |     |
|                                                                                                    | Unlock Restore Settings Apply E                                                      | xit |
|                                                                                                    |                                                                                      |     |

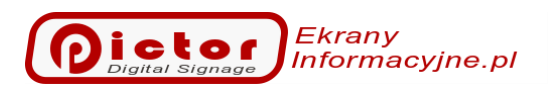

#### 5.2.6.1 Automatyczne uruchamianie.

Komputer może być automatycznie uruchamiany każdego dnia lub w wybrane dni tygodnia. W tym celu przejdź do sekcji *Power Managment -> Auto On Time*.

| Jell wyse 5070 Thin Client                       |                                                                                                    | Ŀ           |
|--------------------------------------------------|----------------------------------------------------------------------------------------------------|-------------|
|                                                  |                                                                                                    |             |
| Settings                                         | Auto On Time                                                                                                    |             |
| - General                                        |                                                                                                    |             |
| System Configuration                             | 12:00 AM                                                                                                    |             |
| • Video                                          | HH MM A/P                                                                                                    |             |
| - Security                                       |                                                                                                    |             |
| - Secure Boot                                    | () Displad                                                                                                    |             |
| - Intel® Software Guard Extensions <sup>16</sup> | e Disalieu                                                                                                    |             |
| - Performance                                    | ⊖ Every Day                                                                                                    |             |
| AC Recovery                                      | ⊖ Weekdays                                                                                                    |             |
| -Auto On Time                                    | O Select Dave                                                                                                    |             |
| - Deep Sleep Control                             | e select Days                                                                                                    |             |
| - Fan Control Override                           | Sunday Monday Diesday Wednesday Diverday Diday                                                                                                    | Cate undasz |
| USB Wake Support                                 | - January - Horsday - Horsday - Hors | saturday    |
| - Wake on LAN                                    |                                                                                                    |             |
| Wake on 2nd NIC (RJ-45/SFP)                      |                                                                                                    |             |
| Block Sleep                                      |                                                                                                    |             |
| POST Behavior                                    |                                                                                                    |             |
| Virtualization Support                           | This option sets the time of day when you would like the system to turn on automatically.                                                                                                    |             |
| H- Maintenance                                   | DisbledThe system will not a temptically power up                                                                                                    |             |
| +- System Logs                                   | Every Day = The system will power up every day at the time you specified above.                                                                                                    |             |
|                                                  | Weekdays = The system will power up Monday through Friday at the time you specified above.                                                                                                    |             |
|                                                  | Select Days = The system will power up on the days selected above at the time you specified above.                                                                                                    |             |
|                                                  | 13                                                                                                    |             |
|                                                  |                                                                                                    |             |
|                                                  |                                                                                                    |             |
|                                                  |                                                                                                    |             |
|                                                  |                                                                                                    |             |
|                                                  |                                                                                                    |             |
|                                                  |                                                                                                    |             |
|                                                  |                                                                                                    |             |
|                                                  |                                                                                                    |             |
|                                                  |                                                                                                    |             |
|                                                  |                                                                                                    |             |
|                                                  |                                                                                                    |             |
|                                                  |                                                                                                    |             |
|                                                  | Restore Settings Anniv Evit                                                                                                    |             |
|                                                  |                                                                                                    |             |

#### 5.2.6.2 Uruchamianie w przypadku braku prądu.

Aby skonfigurować zachowanie komputera po powrocie zasilania przejdź do sekcji **Power Managment -> AC Recovery**. Do wyboru mamy następujące opcje:

- Power ON komputer włączy się zawsze po powrocie napięcia.
- Power OFF komputer pozostanie wyłączony.
- Last Power State komputer uruchomi się jeśli przed awarią napięcia był włączony. To jest opcja, którą sugerujemy wybrać.

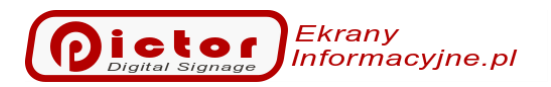

| ettings                             | AC Recovery                                                           |                 |
|-------------------------------------|-----------------------------------------------------------------------|-----------------|
| General                             |                                                                       |                 |
| - System Configuration              | Power Off                                                             |                 |
| — Video                             | Power On                                                              |                 |
| - Security                          |                                                                       |                 |
| - Secure Boot                       | Last Power State                                                      |                 |
| ■ Intel® Software Guard Extensions™ |                                                                       |                 |
| Performance<br>Rower Management     |                                                                       |                 |
| - AC Recovery                       | This field specifies how the system will behave when AC power is rest | bred after a AC |
| - Auto On Time                      | power loss.                                                           |                 |
| Deep Sleep Control                  | Power Off = System stays off after AC power is restored               |                 |
| - Fan Control Override              | Power On = System powers on after AC power is restored.               |                 |
| USB Wake support                    | Last Power State = System returns to the previous state after AC po   | wer recovery.   |
| Wake on 2nd NIC (P1-45/SED)         |                                                                       |                 |
| Block Sleen                         |                                                                       |                 |
| - POST Behavior                     |                                                                       |                 |
| - Virtualization Support            |                                                                       |                 |
| - Wireless                          |                                                                       |                 |
| - Maintenance                       |                                                                       |                 |
| - System Logs                       |                                                                       |                 |
|                                     |                                                                       |                 |
|                                     |                                                                       |                 |
|                                     |                                                                       |                 |
|                                     |                                                                       |                 |
|                                     |                                                                       |                 |
|                                     |                                                                       |                 |
|                                     |                                                                       |                 |
|                                     |                                                                       |                 |
|                                     |                                                                       |                 |
|                                     |                                                                       |                 |
|                                     |                                                                       |                 |
|                                     |                                                                       |                 |
|                                     |                                                                       |                 |
|                                     |                                                                       |                 |
|                                     |                                                                       |                 |
|                                     | Restore Settings                                                      | Apply Exit      |

#### 5.2.6.3 Konfiguracja ekranu w pionie.

Jeżeli ekran ma orientację pionową musisz zmienić domyślne ustawienia odtwarzacza.

- 1. Zaloguj się jako użytkownik Admin (opisane powyżej).
- 2. Kliknij Dell Wyse WF Disable, aby umożliwić zapis trwały konfiguracji. System zrestartuje się.
- 3. Ponownie zaloguj się jako użytkownik Admin.
- 4. Kliknij prawym klawiszem myszy na ekranie i wybierz opcję Ustawienia ekranu.
- 5. Na otwartym oknie wybierz Orientacja ekranu: Pionowa (Portrait).
- 6. Kliknij Dell Wyse WF Enable, aby przejść do trybu normalnej pracy odtwarza

**Uwaga!** Jeżeli po zmianie orientacji ekranu zobaczysz następując komunikat musisz wykonać jeszcze dodatkowe czynności.

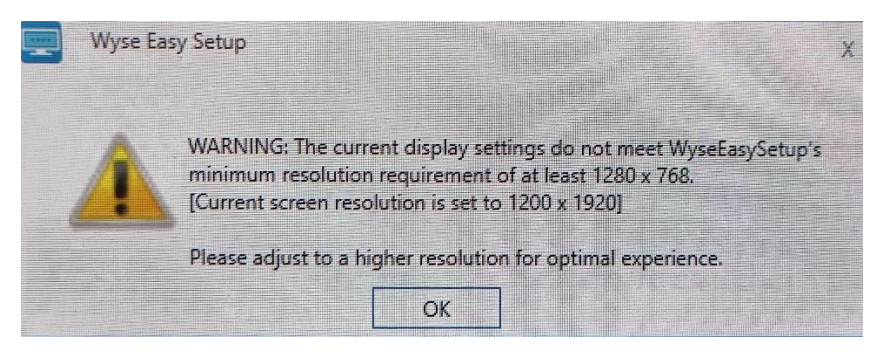

Wykonaj następujące czynności:

- 1. Zaloguj się jako użytkownik Admin (opisane powyżej).
- 2. Kliknij Dell Wyse WF Disable, aby umożliwić zapis trwały konfiguracji. System zrestartuje się.
- 3. Ponownie zaloguj się jako użytkownik Admin.

Ekrany Informacyjne.pl

- 4. Ustawienia systemu Windows -> Konta -> opcja z lewej strony Rodzina i inne osoby.
- 5. Zaznaczamy użytkownika Pictor i klikamy **Zmień typ konta** na **Administrator**.
- 6. Następnie naciśnij kombinację klawiszy Windows+ r (klawisz Windows zazwyczaj jest na klawiaturze między/obok lewych klawiszy Ctrl i Alt).
- 7. W otwartym oknie wpisz: Shell:common startup i kliknij Enter.

| nisz nazwe programu, fold                   |                                                                      |
|---------------------------------------------|----------------------------------------------------------------------|
| isobu internetowego, a zos<br>stem Windows. | leru, dokumentu lub<br>tanie on otwarty przez                        |
| Shell:common startup                        | ~                                                                    |
|                                             | asobu internetowego, a zos<br>rstem Windows.<br>Shell:common startup |

8. Zostanie otwarte okno eksploratora plików. Utwórz w otwartym katalogu skrót do programu PictorPlayer. Najłatwiej jest zrobić to przeciągając lub kopiując (ctrl+c) i wklejając (ctrl+v) go z pulpitu.

| Autostart                                                             |        |        | Zarządzanie      | 2         | Zarządzanie      |         |          | _    |       |         | ×     |
|-----------------------------------------------------------------------|--------|--------|------------------|-----------|------------------|---------|----------|------|-------|---------|-------|
| Plik Narzędzia główne Udostępni                                       | anie   | Widok  | Narzędzia skrótó | w Nar     | zędzia aplikacji |         |          |      |       |         | ~ ?   |
| $\leftarrow$ $\rightarrow$ $\checkmark$ $\uparrow$ 📜 « Microsoft > Wi | indows | > Menu | Start > Program  | y > Autos | tart             | ~       | Ü        | ,0 1 | rzesz | ukaj: A | utost |
| Ostatnie lokalizacje                                                  | ^      | Nazwa  | ^                |           | D                | ata mod | yfikacji |      | Тур   |         |       |
| 📌 Szybki dostęp                                                       |        | 0.00   |                  |           |                  |         |          |      |       |         |       |
| 💻 Pulpit 🛛 🖈                                                          |        | Pictor | rPlayer          |           | 20               | 21-10-0 | 1 11:13  |      | Skröt |         |       |
| 🔶 Pobrane 🛛 🖈                                                         |        |        |                  |           |                  |         |          |      |       |         |       |
| 📙 Oferty NOWE 🛛 🖈                                                     |        |        |                  |           |                  |         |          |      |       |         |       |
| PROJEKTY #                                                            | -      |        |                  |           |                  |         |          |      |       |         |       |
| 🗄 Dokumenty 💉                                                         | •      |        |                  |           |                  |         |          |      |       |         |       |
| 🖬 Obrazy 🛛 🖈                                                          |        |        |                  |           |                  |         |          |      |       |         |       |
| 📜 FIRMA 🛛 🖈                                                           | •      |        |                  |           |                  |         |          |      |       |         |       |
| 📜 ActualInstaller                                                     |        |        |                  |           |                  |         |          |      |       |         |       |
| 📜 Multimedia                                                          |        |        |                  |           |                  |         |          |      |       |         |       |
| Pictor Player                                                         |        |        |                  |           |                  |         |          |      |       |         |       |
| 📙 Test pliki                                                          |        |        |                  |           |                  |         |          |      |       |         |       |
| len OneDrive                                                          | ~ <    | :      |                  |           |                  |         |          |      |       |         | >     |
| 1 element 1 zaznaczony element. 1,06                                  | КВ     |        |                  |           |                  |         |          |      |       |         | :     |

- 9. Zaloguj się jako użytkownik Pictor, aby włączyć domyślne ukrywanie paska zadań Windows.
- 10. Wejdź do Ustawienia systemu Windows następnie **Personalizacja**, z lewej strony **Pasek** zadań. Zaznacz opcję **Automatycznie ukrywaj**.

| Ustawienia        |   | _                                                                                | × |
|-------------------|---|----------------------------------------------------------------------------------|---|
| 命 Strona główna   |   | Pasek zadań                                                                      |   |
| Znajdź ustawienie | Q | Zablokuj pasek zadań                                                             |   |
| Personalizacja    |   | Wyłączone     Wyłączone     Automatycznie ukrywaj pasek zadań w trybie komputera |   |
| 🖂 Tło             |   | Włączone                                                                         |   |
| ි Kolory          |   | Automatycznie ukrywaj pasek zadań w trybie tabletu<br>Wyłączone                  |   |
| 🕞 Ekran blokady   |   | Użyj małych przycisków paska zadań                                               |   |
| A                 |   | Wyłączone                                                                        |   |

11. Ponownie zaloguj się jako użytkownik Admin.

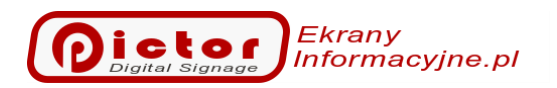

12. Kliknij Dell Wyse WF Enable. Komputer zrestartuje się.

Po tej konfiguracji po uruchomieniu komputer nadal będzie logował automatycznie użytkownika Pictor, ale będzie widoczny standardowy ekran systemu Windows (możesz usunąć niepotrzebnie widoczne ikonki pulpitu). Program Pictor uruchomi się automatycznie.

## 6 Zapraszamy na nasze portale.

Więcej o naszym systemie możesz przeczytać na stronie poświęconej systemowi Pictor: <u>www.pictorplayer.pl</u>

Zapraszamy do sklepu EkranyInformacyjne.pl, gdzie możesz kupić odtwarzacze, telewizory i akcesoria: www.ekranyinformacyjne.pl

## Sprawdzaj nowości na naszej stronie Facebook

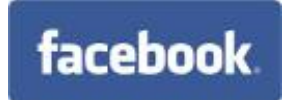

www.facebook.com/PictorPlayer

Zobacz filmy na kanale Youtube

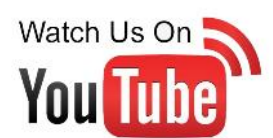

www.youtube.com/channel/UC3iuKNFad-SkKAUjCTPIiVQ

Producentem oprogramowania Pictor jest firma

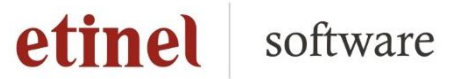

www.etinel.pl

Etinel Software ul. Górska 19 p. 102-105 34-312 Międzybrodzie Żywieckie

<u>biuro@etinel.pl</u> tel.: +48 333 00 333 0